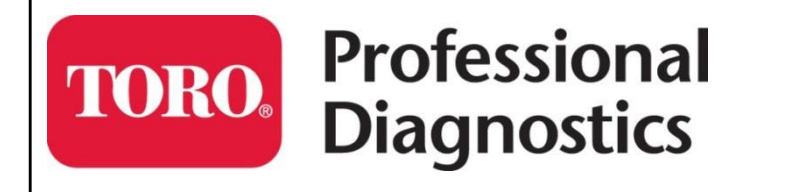

Yanmar SmartAssist-Direct Version 2.x

ECU Programming Guide System Operation, Diagnostics, and Programming

| SMARTASSIST-Direct                                                         |            |                                                                                    |
|----------------------------------------------------------------------------|------------|------------------------------------------------------------------------------------|
| SMARTASSIS<br>Direct                                                       | Language : | Terminal Information / Job Edit<br>English                                         |
| INDUSTRIAL ENGINE                                                          |            | Exit                                                                               |
|                                                                            |            | YANMAR DIAGNOSTIC TOOL                                                             |
| The Toro Company<br>8111 Lyndale Ave South<br>Bloomington, MN 55068 U.S.A. |            | <sup>©</sup> 2016 The Toro Company<br>All Rights Reserved<br>Printed in the U.S.A. |

| Table of Contents |
|-------------------|
|-------------------|

| Introduction                                                                       | 2  |
|------------------------------------------------------------------------------------|----|
| Engine Fault Codes                                                                 | 3  |
| "P" Codes                                                                          | 8  |
| FMI (Failure Mode Indicator) Descriptions                                          | 9  |
| Regeneration                                                                       | 10 |
| Serial Number for Updated Recovery Software                                        | 11 |
| Regeneration Reject Codes                                                          | 11 |
| Yanmar ECU Updating/Reprogramming Instructions                                     | 13 |
| Returning Software to the Yanmar Server                                            | 14 |
| Retrieving Engine Software from the Yanmar Server and Downloading to your Computer | 15 |
| Updating ECU Software                                                              | 19 |
| Return Software to the Yanmar Server                                               | 24 |
| Reprogramming Instructions for a New Replacement ECU                               | 28 |
| Retrieving Engine Software from the Yanmar Server and Downloading to Your Computer | 31 |
| Installing Software to a New Engine ECU                                            | 36 |
| Return Software to the Yanmar Server                                               | 40 |
| Recovering Aborted ECU Programming Event                                           | 41 |
| Set Value Copy                                                                     | 47 |
| To Save the Data from an old ECU:                                                  | 47 |
| To Write the Data to a new ECU:                                                    | 50 |
| Saving an ECU File                                                                 | 54 |
| Exporting Data File                                                                | 58 |

# Introduction

.

This user's guide is intended to provide ECU programming instruction using Yanmar's SmartAssist-Direct software (Version 2). This software is intended to assist with troubleshooting electrical issues and updating ECU software on Yanmar TNV Tier 4 engines.

This user's guide is designed to help you know when and why you need to make repairs. It will highlight particular problems that you may encounter and any special procedures that you may need to follow.

The information contained in this guide is supplementary and is not intended to be a replacement for other source material. To ensure information is current, relevant, and accurate, always refer to the latest product/serial number-specific service manuals, service bulletins, operator's manual, and parts books when necessary.

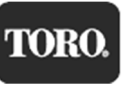

# Engine Fault Codes

A list of SPN/FMI to "P" codes is provided in Table 1. They are sorted by SPN, then FMI, and the third column is the "P" code that Yanmar uses in their manuals.

Table 1

| SPN | FMI | Code  | Description                                                           |  |
|-----|-----|-------|-----------------------------------------------------------------------|--|
| 28  | 0   | P1126 | Accelerator sensor 3 failure (Foot pedal in open position)            |  |
| 28  | 1   | P1125 | Accelerator sensor 3 failure (Foot pedal in closed position)          |  |
| 28  | 3   | P0223 | Accelerator sensor 2 (Excessive sensor output)                        |  |
| 28  | 4   | P0222 | Accelerator sensor 2 (Insufficient sensor output)                     |  |
| 29  | 3   | P0228 | Accelerator sensor 3 (Excessive sensor output)                        |  |
| 29  | 4   | P0227 | Accelerator sensor 3 (Insufficient sensor output)                     |  |
| 29  | 8   | P1227 | Pulse sensor failure (Pulse communication)                            |  |
| 51  | 3   | P02E9 | Intake throttle opening sensor fault (High voltage)                   |  |
| 51  | 4   | P02E8 | Intake throttle opening sensor fault (Low voltage)                    |  |
| 91  | 3   | P0123 | Accelerator sensor 1 (Excessive sensor output)                        |  |
| 91  | 4   | P0122 | Accelerator sensor 1 (Insufficient sensor output)                     |  |
| 100 | 1   | P1198 | Low oil pressure fault alarm                                          |  |
| 100 | 4   | P1192 | Oil pressure switch open circuit                                      |  |
| 102 | 3   | P0238 | EGR low pressure side sensor fault (High voltage)                     |  |
| 102 | 4   | P0237 | EGR low pressure side sensor fault (Low voltage)                      |  |
| 102 | 13  | P0236 | EGR low pressure side sensor (Abnormal learning value)                |  |
| 105 | 3   | P040D | Intake manifold temperature sensor fault (High voltage)               |  |
| 105 | 4   | P040C | Intake manifold temperature sensor fault (Low voltage)                |  |
| 108 | 3   | P2229 | Atmospheric pressure sensor fault (High voltage)                      |  |
| 108 | 4   | P2228 | Atmospheric pressure sensor fault (Low voltage)                       |  |
| 108 | 10  | P1231 | Atmospheric pressure sensor characteristic fault                      |  |
| 110 | 0   | P0217 | Cooling water temperature sensor temperature abnormal high (Overheat) |  |
| 110 | 3   | P0118 | Cooling water temperature sensor fault (High voltage)                 |  |
| 110 | 4   | P0117 | Cooling water temperature sensor fault (Low voltage)                  |  |
| 157 | 0   | P0088 | Actual rail pressure rise error                                       |  |
| 157 | 3   | P0193 | Rail pressure sensor fault (High voltage)                             |  |
| 157 | 4   | P0192 | Rail pressure sensor fault (Low voltage)                              |  |
| 157 | 15  | P0093 | Rail pressure deviation error during the actual rail pressure rise    |  |
| 157 | 16  | P000F | PLV open valve                                                        |  |
| 157 | 18  | P0094 | Rail pressure deviation error during the actual rail pressure drop    |  |
| 167 | 1   | P1568 | Charge alarm                                                          |  |
| 167 | 5   | P1562 | Charge switch open circuit                                            |  |

| SPN  | FMI | Code  | Description                                                               |  |
|------|-----|-------|---------------------------------------------------------------------------|--|
| 172  | 3   | P0113 | New air temperature sensor fault (High voltage)                           |  |
| 172  | 4   | P0112 | New air temperature sensor fault (Low voltage)                            |  |
| 173  | 3   | P0546 | Exhaust manifold temperature sensor fault (High voltage)                  |  |
| 173  | 4   | P0545 | Exhaust manifold temperature sensor fault (Low voltage)                   |  |
| 174  | 0   | P0168 | Fuel temperature sensor temperature abnormal high                         |  |
| 174  | 3   | P0183 | Fuel temperature sensor fault (High voltage)                              |  |
| 174  | 4   | P0182 | Fuel temperature sensor fault (Low voltage)                               |  |
| 190  | 0   | P0219 | Overspeed                                                                 |  |
| 237  | 13  | U3002 | VI (CAN message) reception data fault                                     |  |
| 237  | 31  | U0168 | VI (CAN message) reception time out                                       |  |
| 412  | 0   | P1490 | EGR gas high temperature alarm                                            |  |
| 412  | 3   | P041D | EGR gas temperature sensor fault (High voltage)                           |  |
| 412  | 4   | P041C | EGR gas temperature sensor fault (Low voltage)                            |  |
| 630  | 12  | P0601 | EEPROM memory deletion error                                              |  |
| 633  | 3   | P0629 | High-pressure pump drive circuit (High side VB short-circuit)             |  |
| 633  | 5   | P0627 | High-pressure pump drive circuit (Open circuit)                           |  |
| 633  | 6   | P1642 | High-pressure pump drive circuit (High side GND short-circuit)            |  |
| 651  | 3   | P1271 | Injector of 4th cylinder short circuit                                    |  |
| 651  | 5   | P0204 | Injector of 4th cylinder open circuit (Inherent location of the injector) |  |
| 651  | 6   | P0271 | Injector of 4th cylinder coil short circuit                               |  |
| 652  | 3   | P1268 | Injector of 3rd cylinder short circuit                                    |  |
| 652  | 5   | P0203 | Injector of 3rd cylinder open circuit (Inherent location of the injector) |  |
| 652  | 6   | P0268 | Injector of 3rd cylinder coil short circuit                               |  |
| 653  | 3   | P1265 | Injector of 2nd cylinder short circuit                                    |  |
| 653  | 5   | P0202 | Injector of 2nd cylinder open circuit (Inherent location of the injector) |  |
| 653  | 6   | P0265 | Injector of 2nd cylinder coil short circuit                               |  |
| 654  | 3   | P1262 | Injector of 1st cylinder short circuit                                    |  |
| 654  | 5   | P0201 | Injector of 1st cylinder open circuit (Inherent location of the injector) |  |
| 654  | 6   | P0262 | Injector of 1st cylinder coil short circuit                               |  |
| 1202 | 2   | U0426 | Immobilizer : System fault                                                |  |
| 1209 | 3   | P0473 | EGR high pressure side sensor fault (High voltage)                        |  |
| 1209 | 4   | P0472 | EGR high pressure side sensor fault (Low voltage)                         |  |
| 1209 | 13  | P0471 | EGR high pressure side sensor (Abnormal learning value)                   |  |
| 1485 | 2   | P068A | Main relay early opening                                                  |  |
| 1485 | 7   | P068B | Main relay contact stuck                                                  |  |
| 2791 | 0   | P0404 | EGR over-voltage fault                                                    |  |
| 2791 | 1   | P1404 | EGR under-voltage fault                                                   |  |
| 2791 | 7   | P1409 | EGR feedback malfunction                                                  |  |
| 2791 | 9   | U0401 | EGR ECM data fault                                                        |  |

| SPN    | FMI | Code  | Description                                                              |  |
|--------|-----|-------|--------------------------------------------------------------------------|--|
| 2791   | 12  | P0403 | Open circuit between the EGR motor coils                                 |  |
| 2797   | 6   | P1146 | Injector drive circuit (Bank1) short circuit                             |  |
| 2798   | 6   | P1149 | Injector drive circuit (Bank2) short circuit                             |  |
| 2950   | 3   | P1658 | Power short circuit of throttle valve drive H bridge output 1            |  |
| 2950   | 4   | P1659 | GND short circuit of throttle valve drive H bridge output 1              |  |
| 2950   | 5   | P0660 | No-load of throttle valve drive H bridge circuit                         |  |
| 2950   | 6   | P1660 | Overload on the drive H bridge circuit of throttle valve                 |  |
| 2951   | 3   | P1661 | VB Power short circuit of throttle valve drive H bridge output 2         |  |
| 2951   | 4   | P1662 | GND short circuit of throttle valve drive H bridge output 2              |  |
| 3242   | 0   | P1436 | DPF inlet temperature sensor temperature abnormal high                   |  |
| 3242   | 3   | P1428 | DPF inlet temperature sensor fault (High voltage)                        |  |
| 3242   | 4   | P1427 | DPF inlet temperature sensor fault (Low voltage)                         |  |
| 3250   | 0   | P1426 | DPF intermediate temperature sensor temperature abnormal high            |  |
| 3250   | 1   | P0420 | DPF intermediate temperature sensor temperature abnormal low temperature |  |
| 3250   | 3   | P1434 | DPF intermediate temperature sensor fault (High voltage)                 |  |
| 3250   | 4   | P1435 | DPF intermediate temperature sensor fault (Low voltage)                  |  |
| 3251   | 0   | P2452 | DPF differential pressure sensor differential pressure abnormal high     |  |
| 3251   | 3   | P2455 | DPF differential pressure sensor fault (High voltage)                    |  |
| 3251   | 4   | P2454 | DPF differential pressure sensor fault (Low voltage)                     |  |
| 3251   | 13  | P2453 | DPF differential pressure sensor (Abnormal learning value)               |  |
| 3609   | 3   | P1455 | DPF high pressure side sensor fault (High voltage)                       |  |
| 3609   | 4   | P1454 | DPF high pressure side sensor fault (Low voltage)                        |  |
| 3695   | 14  | P1425 | Reset regeneration prohibition                                           |  |
| 3719   | 0   | P1424 | Backup mode                                                              |  |
| 3719   | 7   | P1446 | Recovery regeneration prohibition                                        |  |
| 3719   | 9   | P1445 | Recovery regeneration failure                                            |  |
| 3719   | 16  | P1421 | Stationary regeneration standby                                          |  |
| 3720   | 0   | P1420 | Ash cleaning request 2                                                   |  |
| 3720   | 16  | P242F | Ash cleaning request 1                                                   |  |
| 4257   | 12  | P0611 | Injector drive IC error                                                  |  |
| 522243 | 5   | P0543 | Startup assist relay interrupted                                         |  |
| 522243 | 6   | P0541 | Startup assist relay GND interrupted                                     |  |
| 522323 | 0   | P1101 | Air cleaner clogged alarm                                                |  |
| 522329 | 0   | P1151 | Oil/water separator alarm                                                |  |
| 522400 | 2   | P0336 | Crank signal malfunction                                                 |  |
| 522400 | 5   | P0337 | No crank signal                                                          |  |
| 522401 | 2   | P0341 | Cam signal malfunction                                                   |  |
| 522401 | 5   | P0342 | No cam signal                                                            |  |

| SPN    | FMI | Code  | Description                                                       |
|--------|-----|-------|-------------------------------------------------------------------|
| 522401 | 7   | P1341 | Angle offset failure                                              |
| 522571 | 3   | P1641 | High-pressure pump drive circuit (Low side VB short-circuit)      |
| 522571 | 6   | P1643 | High-pressure pump drive circuit (Low side GND short-circuit)     |
| 522572 | 6   | P062A | High-pressure pump drive circuit (Drive current (high level))     |
| 522572 | 11  | P1645 | High-pressure pump drive circuit (Pump overload error)            |
| 522573 | 0   | P2463 | Overaccumulation (Method C)                                       |
| 522574 | 0   | P1463 | Overaccumulation (Method P)                                       |
| 522575 | 7   | P2458 | Regeneration defect (Stationary regeneration failure)             |
| 522576 | 12  | P160E | EEPROM memory read error                                          |
| 522577 | 11  | P2459 | Regeneration defect (Stationary regeneration not performed)       |
| 522578 | 12  | P160F | EEPROM memory writing error                                       |
| 522579 | 12  | P1405 | Short circuit between the EGR motor coils                         |
| 522580 | 12  | P0488 | EGR position sensor malfunction                                   |
| 522581 | 7   | P148A | EGR stuck open valve malfunction                                  |
| 522582 | 7   | P049D | EGR initialization malfunction                                    |
| 522583 | 1   | P1410 | EGR high temperature thermistor malfunction                       |
| 522584 | 1   | P1411 | EGR low temperature thermistor malfunction                        |
| 522585 | 12  | P1613 | CY146 SPI communication fault                                     |
| 522588 | 12  | P1608 | Excessive voltage of supply 1                                     |
| 522589 | 12  | P1617 | Insufficient voltage of supply 1                                  |
| 522590 | 12  | P1609 | Sensor supply voltage error 1                                     |
| 522591 | 12  | P1618 | Sensor supply voltage error 2                                     |
| 522592 | 12  | P1619 | Sensor supply voltage error 3                                     |
| 522596 | 9   | U0292 | TSC1 (CAN message) reception time out (SA1)                       |
| 522597 | 9   | U1301 | TSC1 (CAN message) reception time out (SA2)                       |
| 522599 | 9   | U1292 | Y_ECR1 (CAN message) reception time out                           |
| 522600 | 9   | U1293 | Y_EC (CAN message) reception time out                             |
| 522601 | 9   | U1294 | Y_RSS (CAN message) reception time out                            |
| 522603 | 9   | U1296 | VH (CAN message) reception time out                               |
| 522605 | 9   | U1298 | Y_ECM3 (CAN message) reception time out                           |
| 522609 | 9   | U1300 | Y_ETCP1 (CAN message) reception time out                          |
| 522610 | 9   | U010B | CAN1 (for EGR): Reception time out                                |
| 522611 | 9   | U1107 | Exhaust throttle (CAN message from the exhaust throttle time out) |
| 522617 | 12  | U1401 | EGR target value out of range                                     |
| 522618 | 9   | U1302 | EBC1 (CAN message) reception time out                             |
| 522619 | 9   | U1303 | Y_DPFIF (CAN message) reception time out                          |
| 522623 | 7   | P1647 | Dual accelerator sensor (open position) failure                   |
| 522624 | 7   | P1646 | Dual accelerator sensor (closed position) failure                 |
| 522730 | 12  | U0167 | Immobilizer : CAN Communication fault                             |

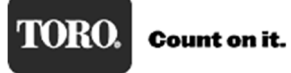

| SPN    | FMI | Code  | Description                                                                     |  |
|--------|-----|-------|---------------------------------------------------------------------------------|--|
| 522744 | 4   | P1626 | Actuator drive circuit 1 short to ground                                        |  |
| 522746 | 12  | P1438 | Exhaust throttle (Voltage fault)                                                |  |
| 522747 | 12  | P1439 | Exhaust throttle (Motor fault)                                                  |  |
| 522748 | 12  | P1440 | Exhaust throttle (Sensor system fault)                                          |  |
| 522749 | 12  | P1441 | Exhaust throttle (MPU fault)                                                    |  |
| 522750 | 12  | P1442 | Exhaust throttle (PCB fault)                                                    |  |
| 522751 | 19  | P1443 | Exhaust throttle (CAN fault)                                                    |  |
| 522994 | 4   | P1633 | Actuator drive circuit 2 short to ground                                        |  |
| 523249 | 5   | P0008 | No signal on both crank and cam speed sensor                                    |  |
| 523460 | 7   | P1670 | Rail pressure fault (Operation time error during RPS limp home)                 |  |
| 523462 | 13  | P1648 | IQA corrected injection amount for injector of 1st cylinder error               |  |
| 523463 | 13  | P1649 | IQA corrected injection amount for injector of 2nd cylinder error               |  |
| 523464 | 13  | P1650 | IQA corrected injection amount for injector of 3rd cylinder error               |  |
| 523465 | 13  | P1651 | IQA corrected injection amount for injector of 4th cylinder error               |  |
| 523468 | 9   | P1665 | Rail pressure fault (Controlled rail pressure error after PLV valve opening)    |  |
| 523469 | 0   | P1666 | Rail pressure fault (The times of PLV valve opening error)                      |  |
| 523470 | 0   | P1667 | Rail pressure fault (The time of PLV valve opening error)                       |  |
| 523471 | 6   | P1467 | Actuator drive circuit 3 short to ground                                        |  |
| 523473 | 12  | P1469 | AD converter fault 1                                                            |  |
| 523474 | 12  | P1470 | AD converter fault 2                                                            |  |
| 523475 | 12  | P1471 | External monitoring IC and CPU fault 1                                          |  |
| 523476 | 12  | P1472 | External monitoring IC and CPU fault 2                                          |  |
| 523477 | 12  | P1473 | ROM fault                                                                       |  |
| 523478 | 12  | P1474 | Shutoff path fault 1                                                            |  |
| 523479 | 12  | P1475 | Shutoff path fault 2                                                            |  |
| 523480 | 12  | P1476 | Shutoff path fault 3                                                            |  |
| 523481 | 12  | P1477 | Shutoff path fault 4                                                            |  |
| 523482 | 12  | P1478 | Shutoff path fault 5                                                            |  |
| 523483 | 12  | P1479 | Shutoff path fault 6                                                            |  |
| 523484 | 12  | P1480 | Shutoff path fault 7                                                            |  |
| 523485 | 12  | P1481 | Shutoff path fault 8                                                            |  |
| 523486 | 12  | P1482 | Shutoff path fault 9                                                            |  |
| 523487 | 12  | P1483 | Shutoff path fault 10                                                           |  |
| 523488 | 0   | P1484 | Recognition error of engine speed                                               |  |
| 523489 | 0   | P1668 | Rail pressure fault (The actual rail pressure is too high during PRV limp home) |  |
| 523491 | 0   | P1669 | Rail pressure fault (Injector B/F temperature error during PLV4 limp home)      |  |

# "P" Codes

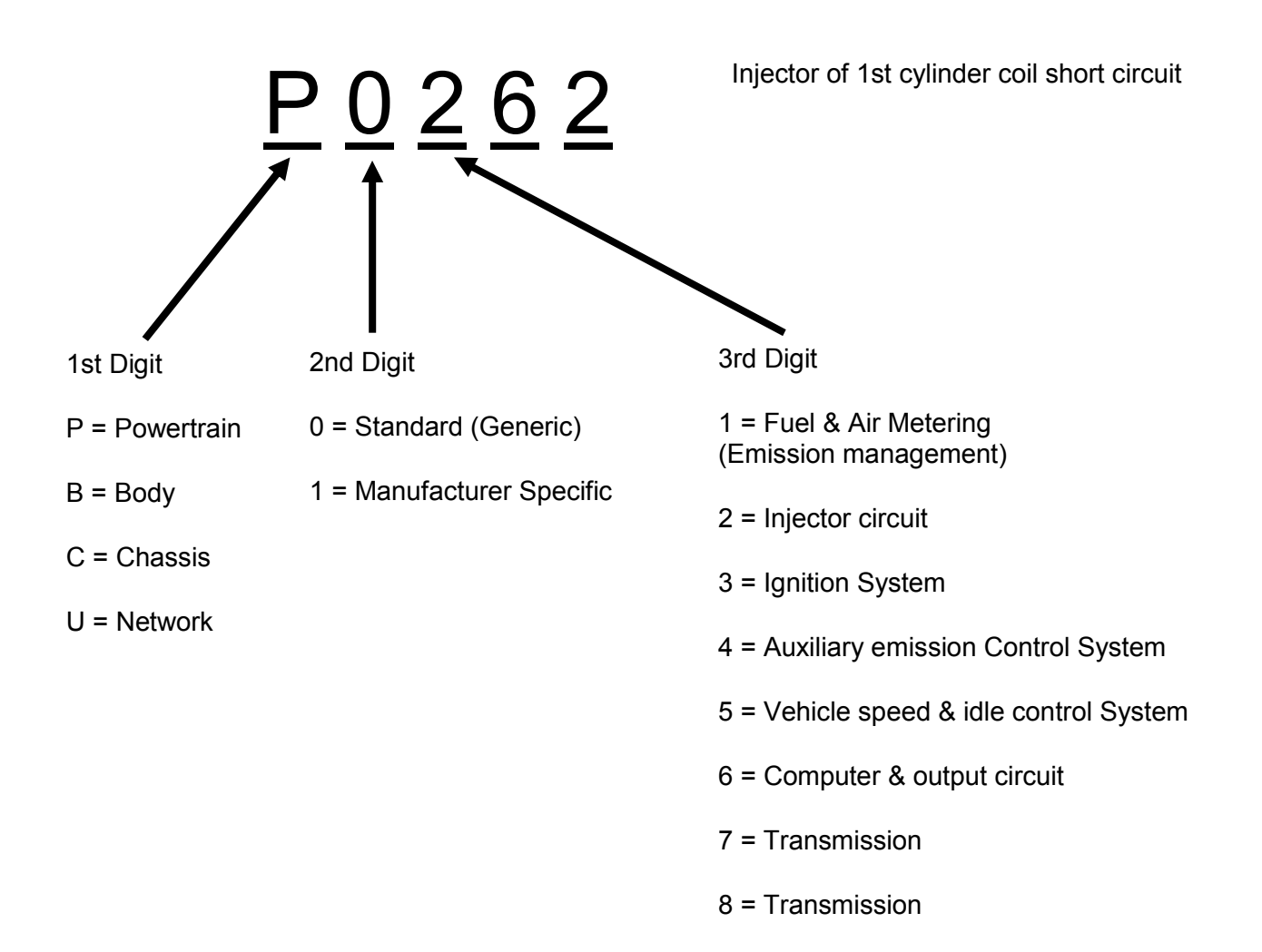

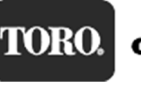

# FMI (Failure Mode Indicator) Descriptions

The FMI code is used to provide more information about a fault. It represents the detection method, not the actual cause of how the component failed.

| FMI | Content                                                                                                    |
|-----|----------------------------------------------------------------------------------------------------|
| 0   | The data is valid, but exceeds the normal operation range. (Upper limit exceeded)                                            |
| 1   | The data is valid, but does not reach the normal operation range. (Lower limit exceeded)                                     |
| 2   | The data is unstable, intermittent, and inappropriate. (Intermittent fault)                                                  |
| 3   | The voltage exceeds the normal operation range or short-circuited on the high-voltage side. (Signal fault upper limit)       |
| 4   | The voltage does not reach the normal operation range or short-circuited on the low-voltage side. (Signal fault lower limit) |
| 5   | The current does not reach the normal operation or the circuit is open. (Electric current fault low)                         |
| 6   | The current does exceeds the normal operation or the circuit is grounded. (Electric current fault high)                      |
| 7   | The machine system is not reacting or misaligned. (Machine system fault)                                                     |
| 8   | The rotational speed or pulse width/cycle is faulty. (Rotational speed, pulse width fault)                                   |
| 9   | The update ratio is faulty. (Smart sensor and actuator fault)                                                                |
| 10  | The rate of change is faulty. (Rate of change fault)                                                                         |
| 11  | The error code is unknown. (Incorrect sub-system error code)                                                                 |
| 12  | There is a problem in the intelligent device/component. (Intelligent device problem)                                         |
| 13  | Unable to calibrate. (Calibration disabled)                                                                                  |
| 14  | This is a special command. (Special command)                                                                                 |
| 15  | Normal. (Normal)                                                                                                    |

# Regeneration

The YANMAR DPF system has five modes of regeneration:

### • Normal (Self) Regeneration

Self regeneration occurs when the engine is operated at high speed and higher loads. As the exhaust temperatures rise, the particulate matter (PM) is continuously combusted and burned. There is no use of the intake throttle valve and no post injection used during self regeneration.

### Assist Regeneration

Once the ECU measures soot levels >8g/L, an assist regeneration will be commanded. Assist regeneration uses the intake throttle to limit the amount of fresh air into the engine. This increases the exhaust temperature to allow for the PM to be burned off. Assist regeneration will run for a set time or until PM levels fall below the threshold. If PM is not reduced after 10 minutes, a reset regeneration will be commanded.

Reset Regeneration

Reset regeneration is commanded by the engine ECU every 100 engine hours, and as needed if the assist regeneration cannot lower the PM amount in a prescribed time. Reset regeneration uses a combination of the intake throttle valve and a post fuel injection event to raise the temperature within the exhaust to burn the PM.

### Stationary Regeneration

Stationary regeneration is a back-up system in the event that the other regeneration methods above cannot sufficiently burn off the PM. The machine must be taken out of service to perform stationary regeneration. Stationary regeneration uses the intake throttle valve and post injection to raise the temperature in the exhaust to burn off PM. During stationary regeneration, the ECU will increase the engine speed to 2000 or 2200 RPM.

Recovery Regeneration

If a stationary regeneration fails to sufficiently burn off the PM and the soot levels are still too high, or the operator fails to perform a stationary regeneration within 8 hours of being alerted by the InfoCenter, the engine enters limp home or back-up mode, and the engine RPM derates. There will be two fault codes that **cannot** be cleared: P1424 Backup Mode and P1463 Overaccumulation (Method P).

Recovery regeneration is an extended stationary regeneration and is one of the methods that will return the engine to normal operation from back-up mode. Recovery regeneration is available on engines starting in 2015. The effective engine serial range is shown in Table 2. Earlier serial number engine ECUs can be reprogrammed to add the recovery regeneration mode. Reprogramming the engine ECU is outlined in this guide.

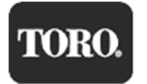

# Serial Number for Updated Recovery Software

Table 2 lists the beginning engine s/n of engines that were programmed with updated software to provide an optional recovery regeneration mode that can be activated through the InfoCenter. This will allow a last chance regeneration when they fail to do a stationary regeneration. This can be done without connecting the Yanmar SmartAssist tool.

| Table 2       |              |  |  |  |  |
|---------------|--------------|--|--|--|--|
| Engine Model  | Starting E/N |  |  |  |  |
| 3TNV88C-DTR   | 02426        |  |  |  |  |
| 3TNV88C-DTR2  | 02254        |  |  |  |  |
| 3TNV88C-DTR3  | 02248        |  |  |  |  |
| 3TNV88C-DTR4  | 04098        |  |  |  |  |
| 3TNV86CT-DTR  | 00391        |  |  |  |  |
| 4TNV86CT-DTR  | 03789        |  |  |  |  |
| 4TNV98CT-NTRL | 16420        |  |  |  |  |

## **Regeneration Reject Codes**

If a reset, stationary, or recovery regeneration is commanded by the ECU and the regeneration fails, a reason code is stored in the engine ECU. The reason codes for a regeneration being aborted are provided in Table 3.

#### Table 3

|    | Reason Codes for Regeneration Abort                          |
|----|--------------------------------------------------------------|
| 1  | Increase PM                                                  |
| 2  | Timeout (Cant Decrease PM)                                   |
| 3  | Unexecution for a long time                                  |
| 4  | DPF Temperature too Low                                      |
| 5  | Requirement of Stationary Regeneration by Operator           |
| 6  | PM High (>10g/l)                                             |
| 7  | PM too High (>12g/l)                                         |
| 8  | Interlock Open                                               |
| 9  | Inhibit Switch Open                                          |
| 10 | Accelerator Operation in Stationary or Recovery Regeneration |
| 11 | Key Switch Off                                               |
| 12 | DPF Regeneration Prohibition by Failsafe Action              |

Click Historical Data and then clicking Lifetime Data to view the regeneration history for the engine.

| File(F) View(V To                      | iol(T) Help(H)                                           | -          |
|----------------------------------------|----------------------------------------------------------|------------|
| 65-                                    |                                                          |            |
|                                        | Diagnostic Data (Display)                                |            |
| MenuToolBar                            | 👻 4 🗙 Historical Data - Lifetime Data                    |            |
| ECU Information                        |                                                          |            |
| <ul> <li>Summar Information</li> </ul> | Clear Description                                        | Value Unit |
| The and more                           | Total CU Run Time                                        | 969.60     |
| Diagnostic Codes                       | Tota Engine Hours                                        | 964.95     |
| A A P OTC                              | Ergine Warning Total Run Hours                           | 1.65       |
| Active DTC                             | Ingine Warning Trip Run Hours                            | 1.65       |
| Logged DTC                             | Number Of Engine Run Times                               | 1202       |
| 110000 12 10000 1200                   | Interval Of Engine Oil Exchange                          | 964.90     |
| DTC information List                   | Interval Of Oil Filter Exchange                          | 964.90     |
| En aza Erama Data                      | Interval Of Fuel Filter Exchange                         | 964.90     |
| P Theze Halle Data                     | SF Used Time                                             | 23.70      |
| Dagnostio Teste                        | Number Of DOC Assist Regeneration                        | 17         |
| D agriostic rests                      | Number Of DOC Reset Regeneration                         | 11         |
| A lata Landing                         | Number Of DOC Reset Regeneration Abort                   | 0          |
|                                        | Reason For DOC Reset Regeneration Abort                  | 0          |
| A Historical Data                      | Number Of DOC Stationary Regeneration                    | 6          |
|                                        | Number Of DOC Stationary Regeneration Abort              | 4          |
| <ul> <li>Lifetime Data</li> </ul>      | Reason For DOC Stationary Regeneration Abort             | 7          |
| Net of the second second               | Number Of DOC Recovery Regeneration                      | 0          |
| <ul> <li>Map Table</li> </ul>          | Number Of DOC Recovery Regeneration Abort                | 0          |
| Log Data                               | Reason For DOC Recovery Regeneration Abort               | 0          |
|                                        | Total Time For DOC Regeneration                          | 8.50       |
| ECU Structures                         | Number Of SF Assist Regeneration                         | 2          |
|                                        | Number Of SF Reset Regeneration                          | 1          |
| System Settings                        | Number Of SF Reset Regeneration Abort                    | 0          |
|                                        | Reason For SF Reset Regeneration Abort                   | 0          |
|                                        | Number Of SF Stationary Regeneration                     | 1          |
|                                        | Number Of SF Stationary Regeneration Abort               | 1          |
|                                        | Reason For SF Stationary Regeneration Abort              | 7          |
|                                        | Number Of SF Recovery Regeneration                       | 0          |
|                                        | Number Of SF Recovery Regeneration Abort                 | 0          |
|                                        | Reason For SF Recovery Regeneration Abort                | 0          |
|                                        | Total Time For SF Regeneration                           | 1.00       |
|                                        | Averaged Engine Speed In 100 Minutes                     | 2293       |
|                                        | Averaged Engine Load Rate In 100 Minutes                 | 52.0       |
|                                        | Averaged Engine Speed In 100 Minutes With Conditions     | 0          |
|                                        | Averaged Engine Load Rate In 100 Minutes With Conditions | 0.0        |
|                                        | Consumed Fuel Mass                                       | 5355       |

The reason code for a regeneration being aborted is shown in the **Value** column. In this case, the code is "7", which corresponds to "PM too High (>12g/I)" in Table 3.

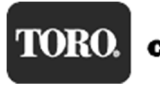

# Yanmar ECU Updating/Reprogramming Instructions

Yanmar ECU software can be updated using Yanmar SmartAssist diagnostic software. Updating the software maybe needed to correct software issues, or add additional features like the recovery regeneration mode.

**NOTE:** The engine ECU software must FIRST be downloaded from the Yanmar site—you do not need to be connected to the machine for this process. You will need:

- 1. An Internet connection
- 2. Engine information from the engine ECU decal:
  - a. Engine model number -
  - b. 5-Digit E/N number -

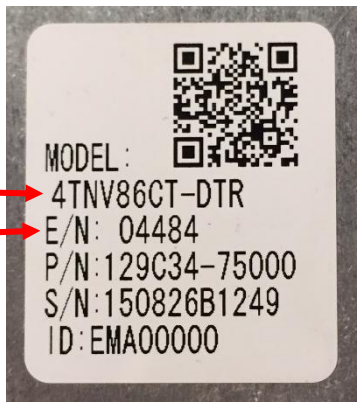

Reprogramming the engine ECU is a three-step process:

- The Engine ECU software must be checked out from the Yanmar server before it can be uploaded to the engine ECU. It is model and engine serial number dependent, meaning you need the engine model and E/N to check out the software. Checking out the software from Yanmar ensures that you are getting the very latest software. This process requires an Internet connection to your computer.
- Uploading the new software to the engine ECU: An Internet connection is not required for this process. Yanmar SmartAssist is connected to the engine ECU and the software is updated. Programs running the background can cause Yanmar SmartAssist to stop working. If the reprogramming process is interrupted, the engine ECU will fail the to be programmed and will no longer work.
- 3. After successfully reprogramming the engine ECU. The ECU software must be checked back in to the Yanmar server. An Internet connection is needed for this operation. There are two ways to return the software:
  - a. The next time you start the SmartAssist program and are connected to the Internet, the ECU file is automatically returned to the Yanmar server.
  - b. After programming, you can manually send back the file, with an Internet connection.

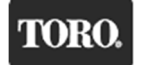

Returning Software to the Yanmar Server

Step 1.

Double-click the SmartAssist icon to start the program. Enter your User ID (if required) and password and then click **Login**.

NOTE: An Internet connection is required.

| SMARTASSIST Login version 2.10.0 |
|----------------------------------|
| Serial No 00001237               |
| Password                         |
| Login Exit                       |
| version 2.10.0.0                 |
| SA-Dircei                        |
|                                  |
|                                  |

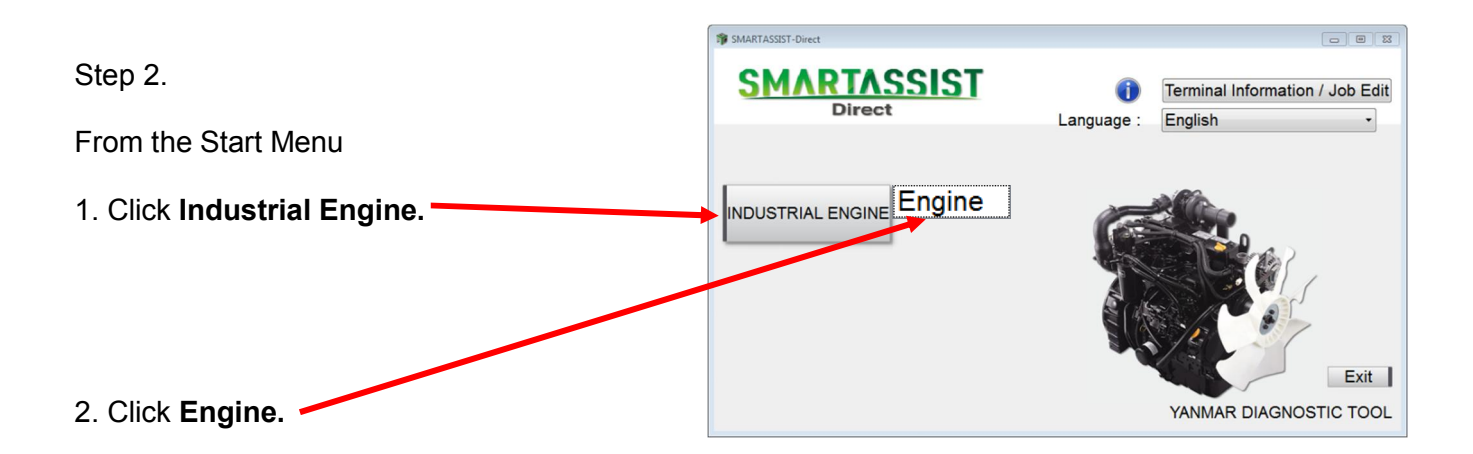

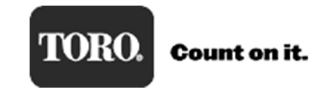

Retrieving Engine Software from the Yanmar Server and Downloading to your Computer

|      |                                                                    | File(F) View(V) Iool(I) Help(H)       |
|------|--------------------------------------------------------------------|---------------------------------------|
|      |                                                                    |                                       |
| Step | 3.                                                                 | 🔊 Main Menu 🖻 🖶 📼                     |
|      |                                                                    | MenuToolBar * ×                       |
| 1    | At the <b>Main Menu</b> , click <b>Data Management</b> in the menu | ECU Access                            |
|      | on the left side.                                                  | Data Management                       |
| 2    | Click ECU Soft Download from the Data Management                   | Diagnostic Data (Display)             |
|      | drop-down menu.                                                    | Product Operation Data<br>(Display)   |
|      |                                                                    | ECU Soft Download                     |
|      |                                                                    | Trim Data Download                    |
|      |                                                                    | Manual Search                         |
|      |                                                                    | Saved Data                            |
|      |                                                                    | Exchange Information<br>Management    |
|      |                                                                    | Database Access                       |
|      |                                                                    | Advanced Settings/Additional Settings |
|      |                                                                    | Job Assistant                         |
|      |                                                                    |                                       |

Step 4.

On the ECU Soft Download window, click Software Update (Onboard Reprogramming).

| 🎲 ECU Soft Download                                                               |
|-----------------------------------------------------------------------------------|
| Please choose a part to change.                                                   |
| ECU Exchange (Onboard Reprogramming)                                              |
| ECU Exchange (Off board Reprogramming)                                            |
| Software Update (Onboard Reprogramming)                                           |
| Cancel                                                                            |
| Software for reprogramming the machine's ECU while it is installed in the machine |
|                                                                                   |

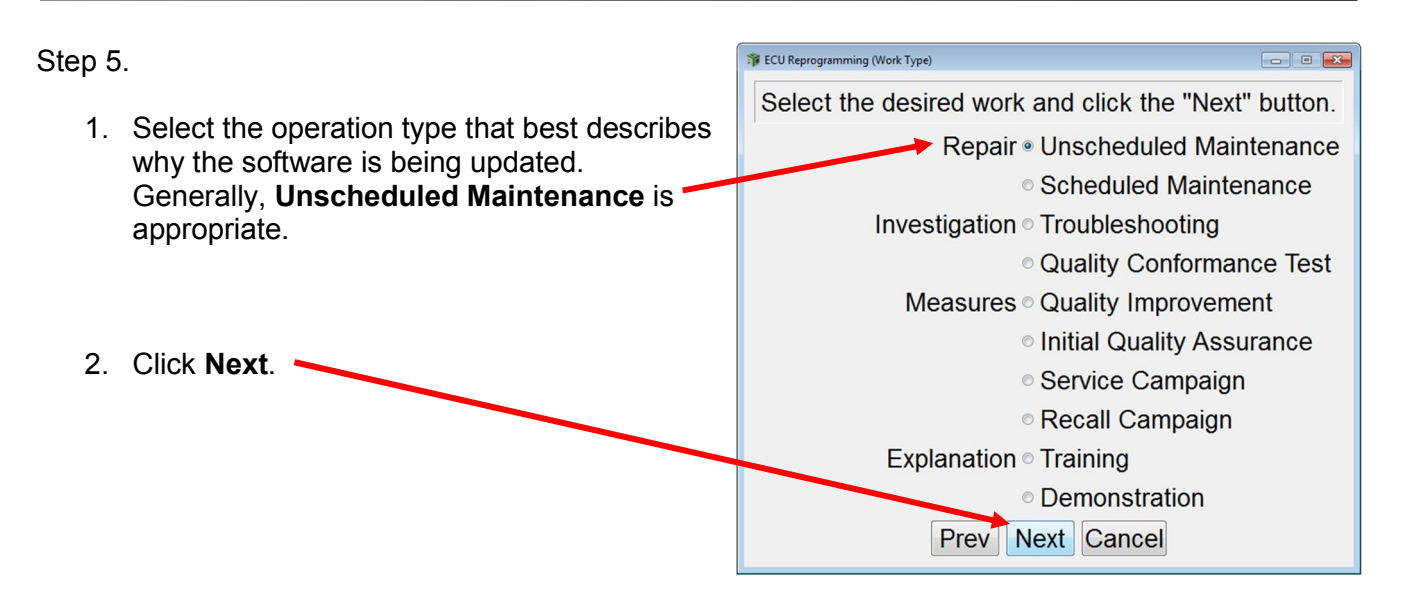

Step 6.

1. Enter the Engine Model No and Five-Digit Serial No (E/N Number) from the engine ECU label into the boxes shown below.

Note: All letters are capitalized and the Serial No on the form is the E/N number from the ECU label.

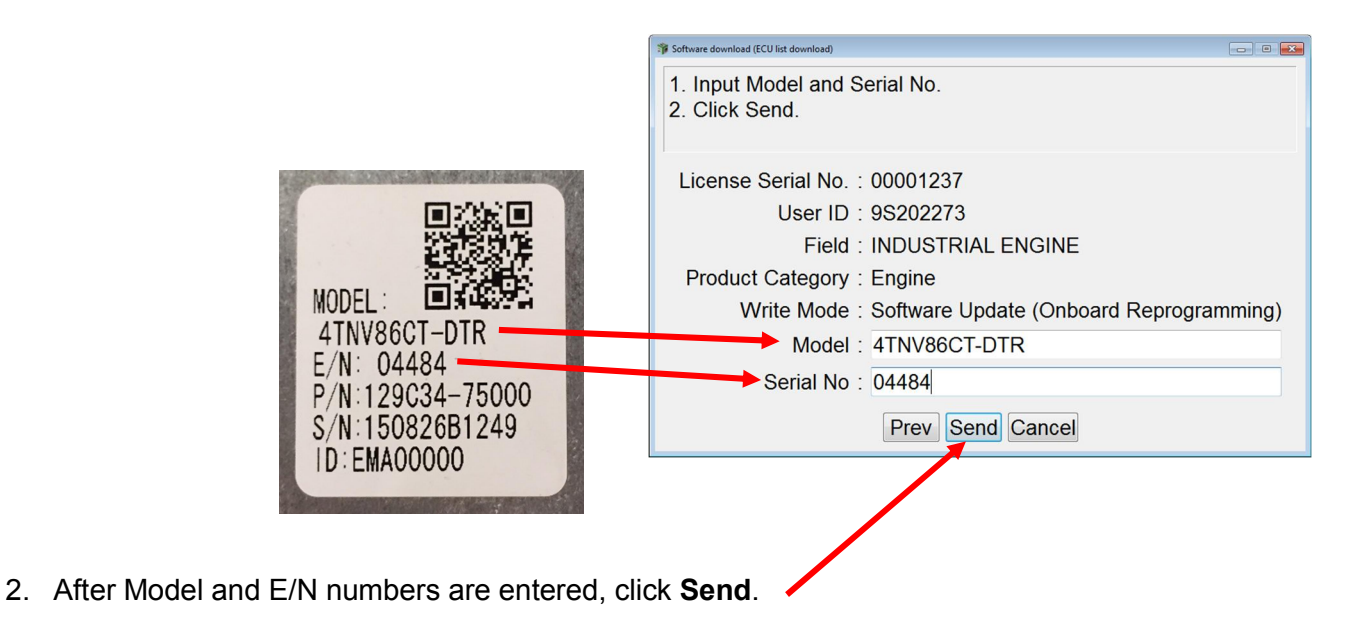

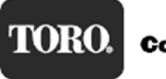

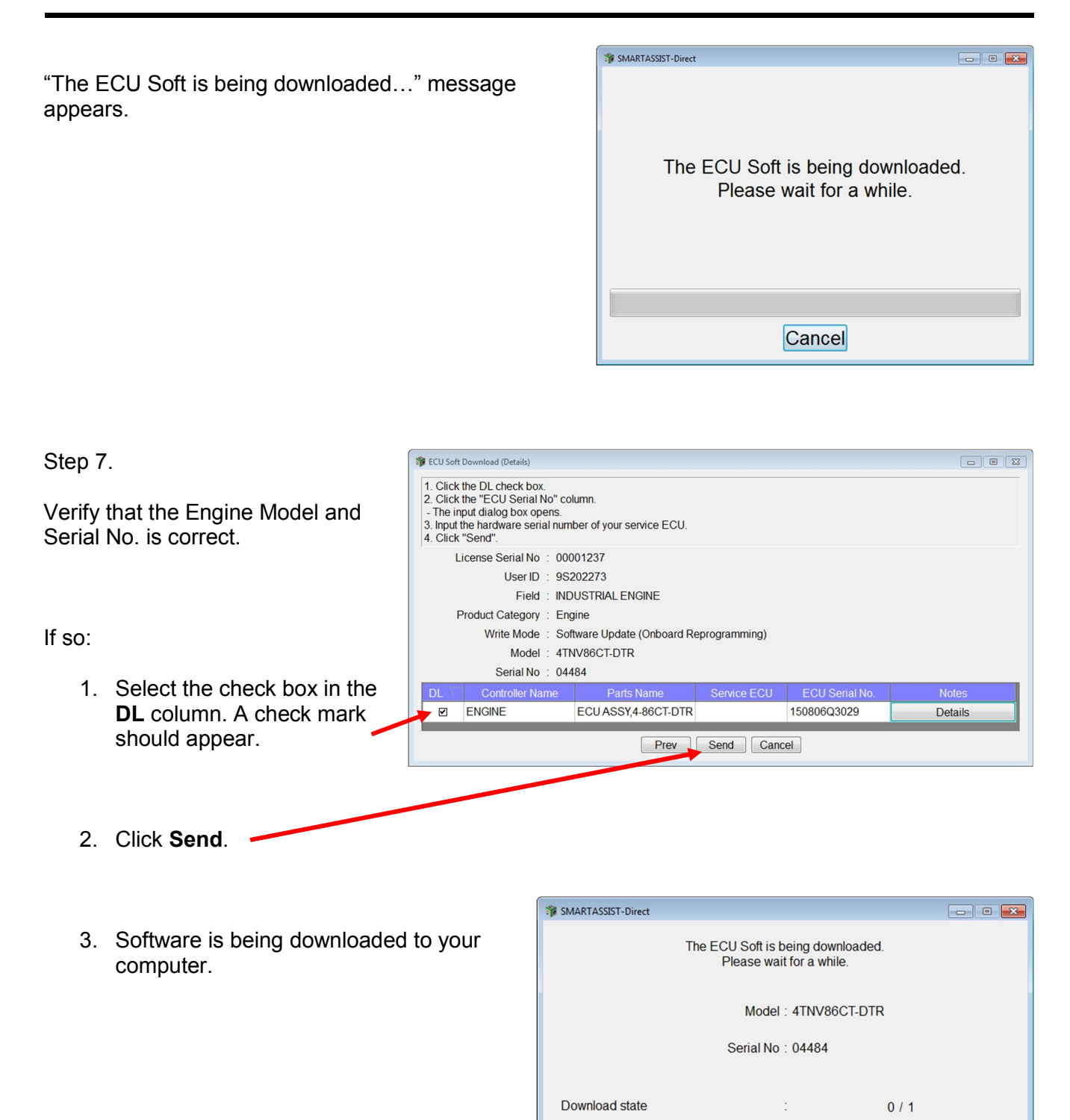

Download Time

00:00:02

Cancel

### Step 8.

When the ECU software has finished downloading to your computer, a "Software download is complete." message is displayed.

Click **OK** to continue. -

| 1 | <ul> <li>ECU Soft</li> <li>1. Click</li> <li>2. Click</li> <li>The ir</li> <li>3. Input</li> <li>4. Click</li> </ul> | Download (Details)<br>the DL check box.<br>the "ECU Serial No" co<br>put dialog box opens.<br>the hardware serial num<br>"Send". | lumn.<br>ber of your service ECU. |                    |                |         |  |
|---|----------------------------------------------------------------------------------------------------|----------------------------------------------------------------------------------------------------|-----------------------------------|--------------------|----------------|---------|--|
|   | L                                                                                                    | icense Serial No : 000                                                                                                    | 001237                            |                    |                |         |  |
|   |                                                                                                    | User ID : 9S                                                                                                    | 202273 🇊 SMARTASSIST-D            | irect              |                |         |  |
|   |                                                                                                    | Field : IND                                                                                                    | USTRIAL 🕋 Softwa                  | re download is com | plete.         |         |  |
|   | F                                                                                                    | Product Category : Eng                                                                                                    | gine                              |                    |                |         |  |
|   | Write Mode : Software Up<br>Model : 4TNV86CT-5TK                                                                     |                                                                                                    |                                   |                    |                |         |  |
|   | _                                                                                                    | Serial No : 044                                                                                                    | 184                               |                    |                |         |  |
|   | DL \                                                                                                    | Controller Name                                                                                                    | Parts Name                        | Service ECU        | ECU Serial No. | Notes   |  |
|   |                                                                                                    | ENGINE                                                                                                    | ECUASSY,4-86CT-DTR                |                    | 150806Q3029    | Details |  |
|   | Prev Send Cancel                                                                                                    |                                                                                                    |                                   |                    |                |         |  |

Step 9.

After clicking **OK** in Step 8, you will be returned to the **Main Menu**.

| SMARTASSIST-Direct                    |
|---------------------------------------|
| File(F) View(V) Tool(T) Help(H)       |
|                                       |
| 🔊 Main Menu 🖻 🗣 🖻                     |
| MenuToolBar * ×                       |
| ECU Access                            |
| Data Management                       |
| Diagnostic Data (Display)             |
| Product Operation Data<br>(Display)   |
| ECU Soft Download                     |
| Trim Data Download                    |
| Manual Search                         |
| Saved Data                            |
| Exchange Information<br>Management    |
| Database Access                       |
| Advanced Settings/Additional Settings |
| Job Assistant                         |
|                                       |

NOTE: An Internet connection is not required for remaining steps.

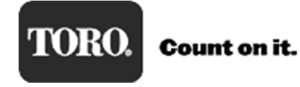

#### Updating ECU Software

Important Information! Read Before Continuing.

- 1. Connect the Yanmar diagnostic cable to the machine and to your computer
- 2. Reprogramming takes approximately 20 to 30 minutes to complete. Make sure your computer has enough battery power or is plugged in.
- 3. Make sure no other software is running on your computer while ECU software is updating.
- 4. An Internet connection is NOT required to update ECU software.

NOTE: During reprogramming, if the diagnostic cable becomes unplugged or your computer loses power, SmartAssist will abort the programming. SmartAssist will no longer respond, the engine ECU will not work, and the machine will not start.

In the event that this happens, <u>Stay Calm!</u> Go to the Recovering Aborted ECU Programming Event section on page 41 in this manual for specific instructions on how to recover.

Continuing on to updating the software in the ECU:

| SMARTASSIST-Direct                      |  |  |  |
|-----------------------------------------|--|--|--|
| File(F) View(V) Tool(T) Help(H)         |  |  |  |
|                                         |  |  |  |
| 🔊 Main Menu 🗇 🗣 🖻                       |  |  |  |
| MenuToolBar •×                          |  |  |  |
| ECU Access                              |  |  |  |
| Diagnostics (Execution)                 |  |  |  |
| Product Operation Data<br>(Acquisition) |  |  |  |
| ECU Reprogramming<br>(Flash)            |  |  |  |
| Set Value Copy                          |  |  |  |
| Component Replacement<br>(Execution)    |  |  |  |
| Data Management                         |  |  |  |
| Database Access                         |  |  |  |
| Advanced Settings/Additional Settings   |  |  |  |
| Job Assistant                           |  |  |  |
|                                         |  |  |  |

| Step 11.                                                                                    | 🎲 Reprogram Writing Mode Selection                               |
|---------------------------------------------------------------------------------------------|------------------------------------------------------------------|
| 1. Click <b>Update</b> on the <b>Reprogramming Writing Mode</b><br><b>Selection</b> window. | Please select a method of writing.<br>First Time ECU Programming |
|                                                                                             | Update                                                           |
|                                                                                             | Cancel                                                           |
|                                                                                             | Update of the controller.                                        |
|                                                                                             |                                                                  |
|                                                                                             |                                                                  |
|                                                                                             |                                                                  |

| ĺ                                     | Reprogram Writing File Selection   |                    |                    |  |  |
|---------------------------------------|------------------------------------|--------------------|--------------------|--|--|
| Step 12.                              | Please select the writing object.  |                    |                    |  |  |
| 1. Click on the line with the model   | Target All Target                  | - Model All Model  | •                  |  |  |
| number and the line will be shaded    | Model ECU Serial No.               | Serial No ECU Type | Date<br>2016-12-22 |  |  |
| green.                                | Prev                               | Next Cancel        | 2010-12-22         |  |  |
|                                       |                                    |                    |                    |  |  |
|                                       | 🌾 Reprogram Writing File Selection |                    |                    |  |  |
|                                       | Please select the writing object.  |                    |                    |  |  |
|                                       | Target All Target                  | - Model All Model  | •                  |  |  |
| 2. When the line is shaded green, the | Model ECU Serial No.               | Serial No ECU Type | Date               |  |  |

2. When the line is shaded green, the **Next** button becomes active. Click **Next**.

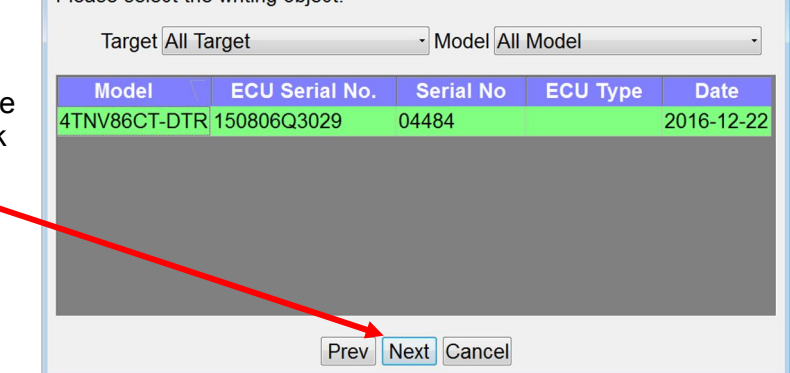

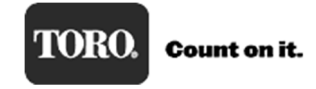

#### Step 13.

1. If the model and serial numbers are Reprogram Writing File S - • × correct, click OK. Please select the writing object. Taraat All Taraat Madal All Madal Are you sure you want to write in this content? Date Model : 4TNV86CT-DTR 4TNV 2016-12-22 SerialNo : 04484 ECU Type ECU Serial No.: 150806Q3029 Prev OK Cancel Prev Next Cancel 1 Reprogram Writing File Selection Please select the writing object.

Note: Verify that the Ignition key is in the ON position.

Note: Once you click **OK**, SmartAssist will start updating the ECU software.

2. Click OK. ---

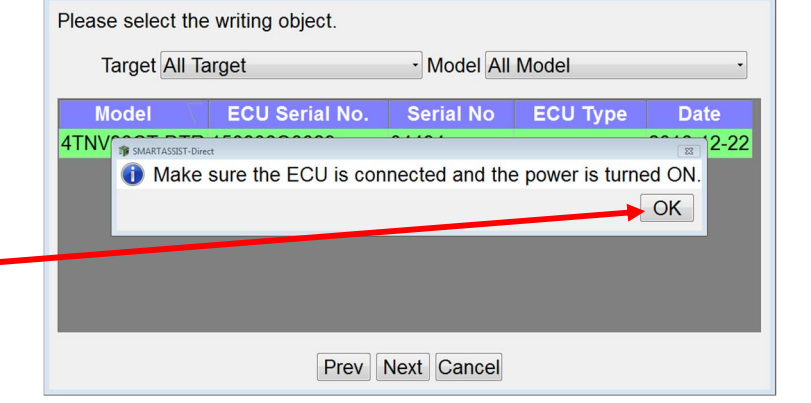

- ▲ Note: Programming will take approximately 20 minutes—be patient.
- ▲ Note: Power must not be interrupted to machine or computer while programming!
- ▲ Note: This version of SA-D 2.x is much more robust and other programs in the background should not interfere with programming.

### Step 14.

1. This progress meter will start to display that the ECU is being updated.

| 🕸 Writing                                                                |
|--------------------------------------------------------------------------|
| processing [L_PAR_B]                                                     |
| Copyright : Yanmar Co., Ltd.<br>Yokogawa Digital Computer<br>Corporation |

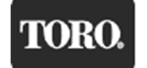

2. After a few seconds, the "Please wait..." message will appear letting you know that SmartAssist is connecting with ECU. It will disappear in a 5 to 10 seconds.

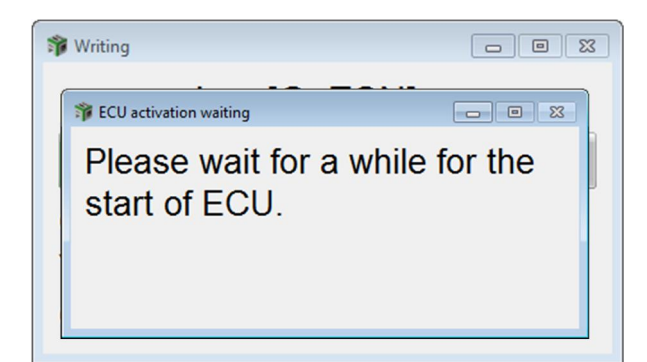

3. Programming will continue and status will be displayed on a progress bar.

Writing 

Processing [C\_ESN] ...

Copyright : Yanmar Co., Ltd.
Yokogawa Digital Computer
Corporation

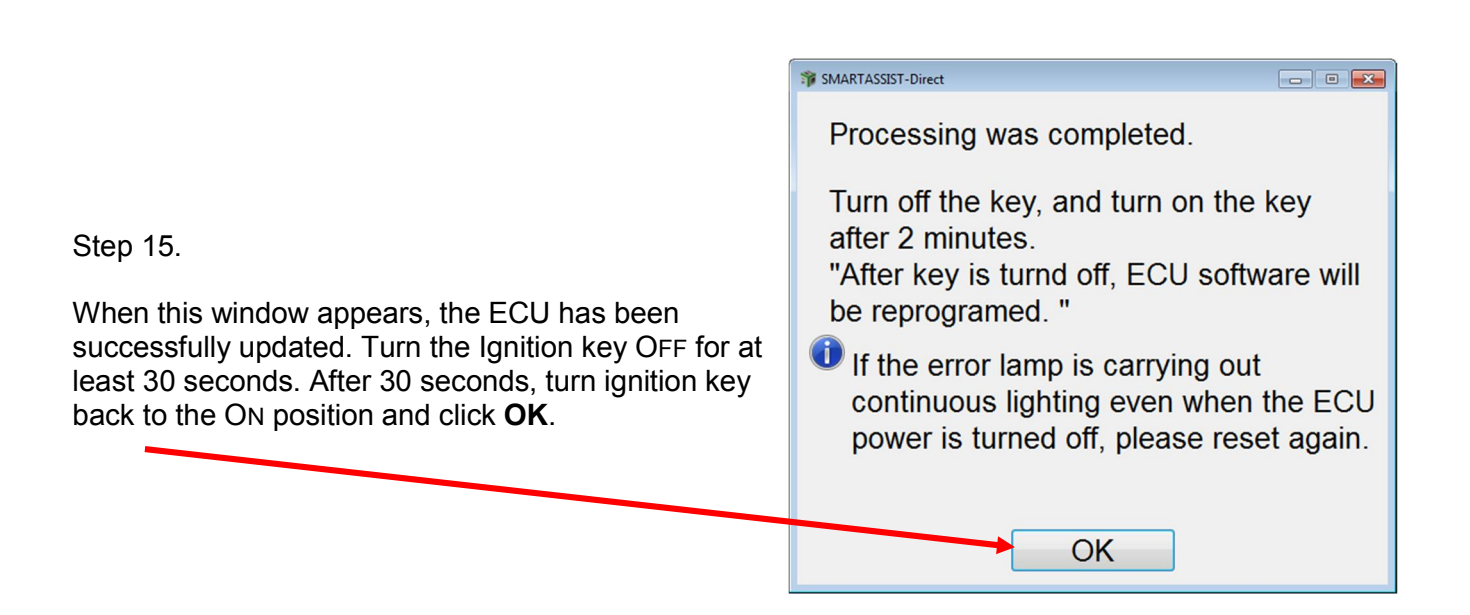

The engine ECU software update is now complete.

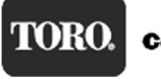

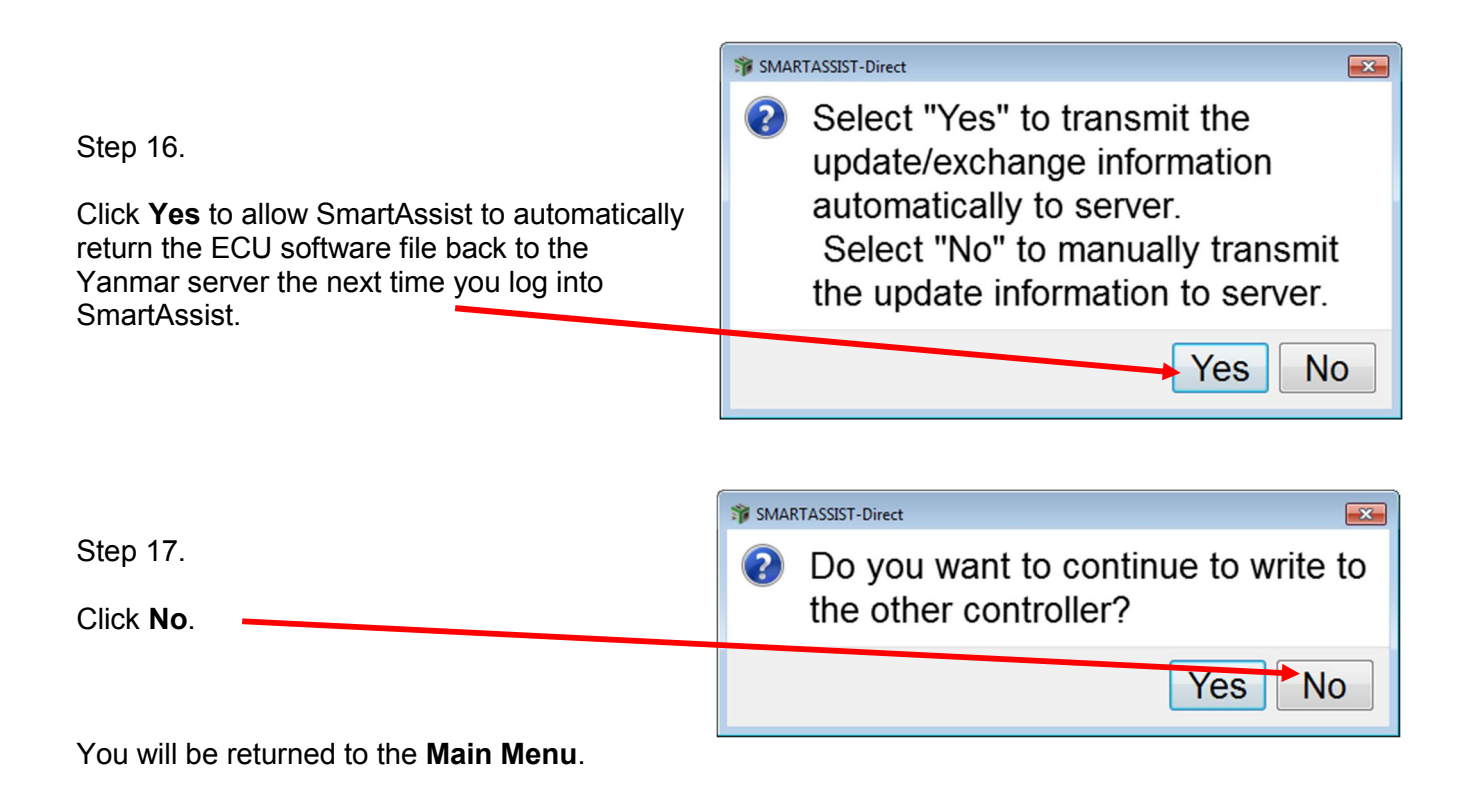

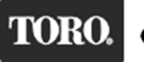

Return Software to the Yanmar Server

After a successful ECU programming, the software is still checked out and resident on your computer and needs to be returned back to the Yanmar Server. To return the software, you will need to have an Internet connection.

There are two ways to return the software back to Yanmar Server:

1. Once you are back to the **Start** menu, click **Industrial Engine**, and then click **Engine**.

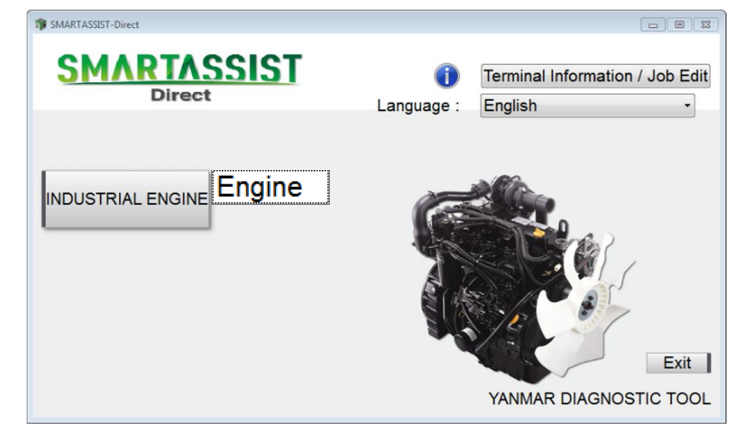

2. A "Please wait..." message appears to let you know that the software is being sent back. Note: This window is displayed only for a short time then it disappears.

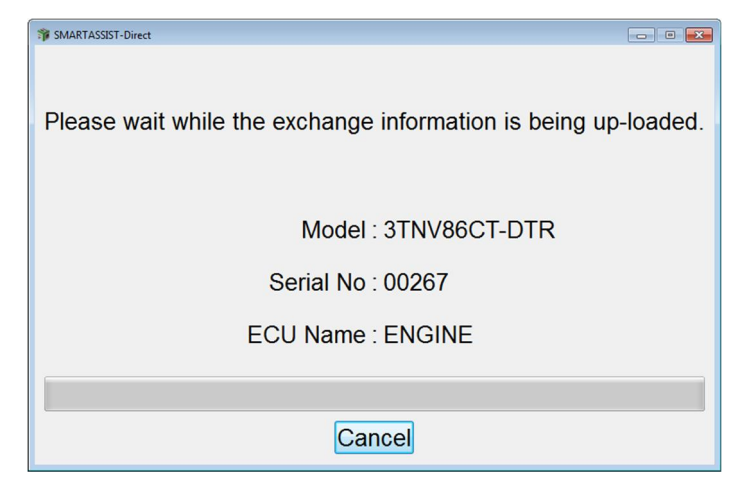

NOTE: If the "Please wait..." message does not appear, then you will need to manually return the software as explained in the following steps.

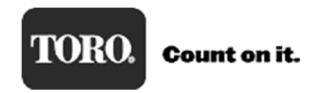

#### Yanmar Tier 4

| The file can be returned manually to the Yanmar server: | ℑ SMARTASSIST-Direct                  |  |  |
|---------------------------------------------------------|---------------------------------------|--|--|
|                                                         | File(F) View(V) Tool(T) Help(H)       |  |  |
|                                                         |                                       |  |  |
|                                                         | 🔊 Main Menu 🖪 🖢 📼                     |  |  |
|                                                         | MenuToolBar •×                        |  |  |
| 1. Click Data Management.                               | ECU Access                            |  |  |
|                                                         | Data Management                       |  |  |
| 2 Click Exchange Information Management                 | Diagnostic Data (Display)             |  |  |
|                                                         | Product Operation Data<br>(Display)   |  |  |
|                                                         | ECU Soft Download                     |  |  |
|                                                         | Trim Data Download                    |  |  |
|                                                         | Manual Search                         |  |  |
|                                                         | Saved Data                            |  |  |
|                                                         | Exchange Information<br>Management    |  |  |
|                                                         | Database Access                       |  |  |
|                                                         | Advanced Settings/Additional Settings |  |  |
|                                                         | Job Assistant                         |  |  |
|                                                         |                                       |  |  |

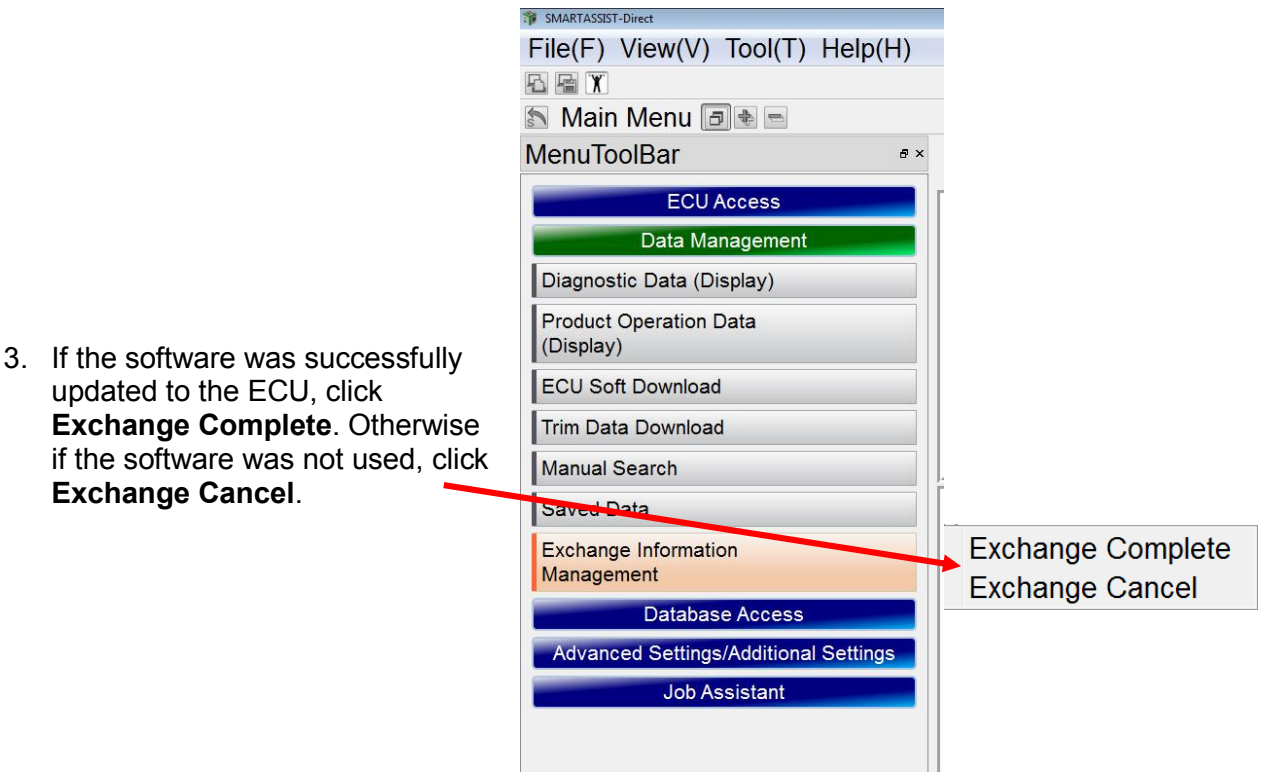

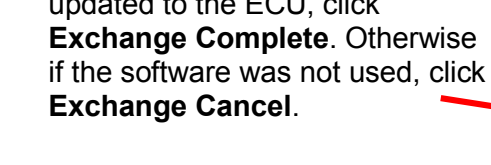

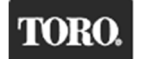

4. The successfully completed ECU file will be listed in the window shown below.

| Exchange information management (Completion) Operation Name All Item  • |                    |                | •                   |              |                 |                  | - 0              |
|-------------------------------------------------------------------------|--------------------|----------------|---------------------|--------------|-----------------|------------------|------------------|
| Complete                                                                | Model              | Serial No      | ECU Serial No.      | ECU Name     | Write Mode      | Download Date    | Write Date       |
|                                                                         | 3TNV86CT-DTR       | 00267          | 140929B2673         | ENGINE       | ECU Soft Update | 22 December,2016 | 22 December,2016 |
|                                                                         |                    |                |                     |              |                 |                  |                  |
|                                                                         |                    |                |                     |              |                 |                  |                  |
|                                                                         |                    |                |                     |              |                 |                  |                  |
|                                                                         |                    |                |                     |              |                 |                  |                  |
|                                                                         |                    |                |                     |              |                 |                  |                  |
| he selected                                                             | work is transmitte | ed as "complet | ted" to the managem | ient server. |                 |                  |                  |

5. Select the check box under the **Complete** heading. A check mark will appear and the line will be shaded green. The **Send** button will be active.

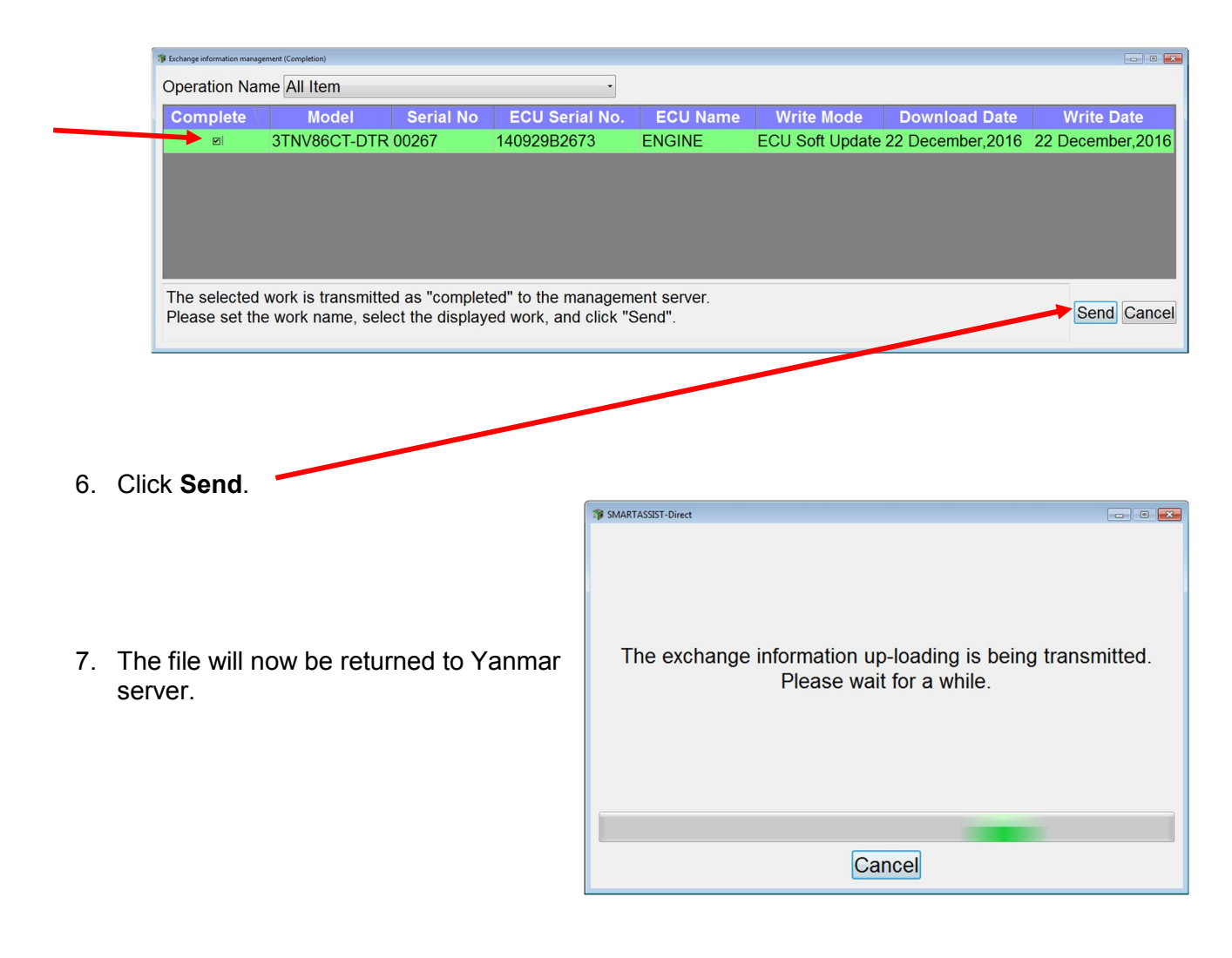

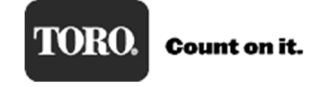

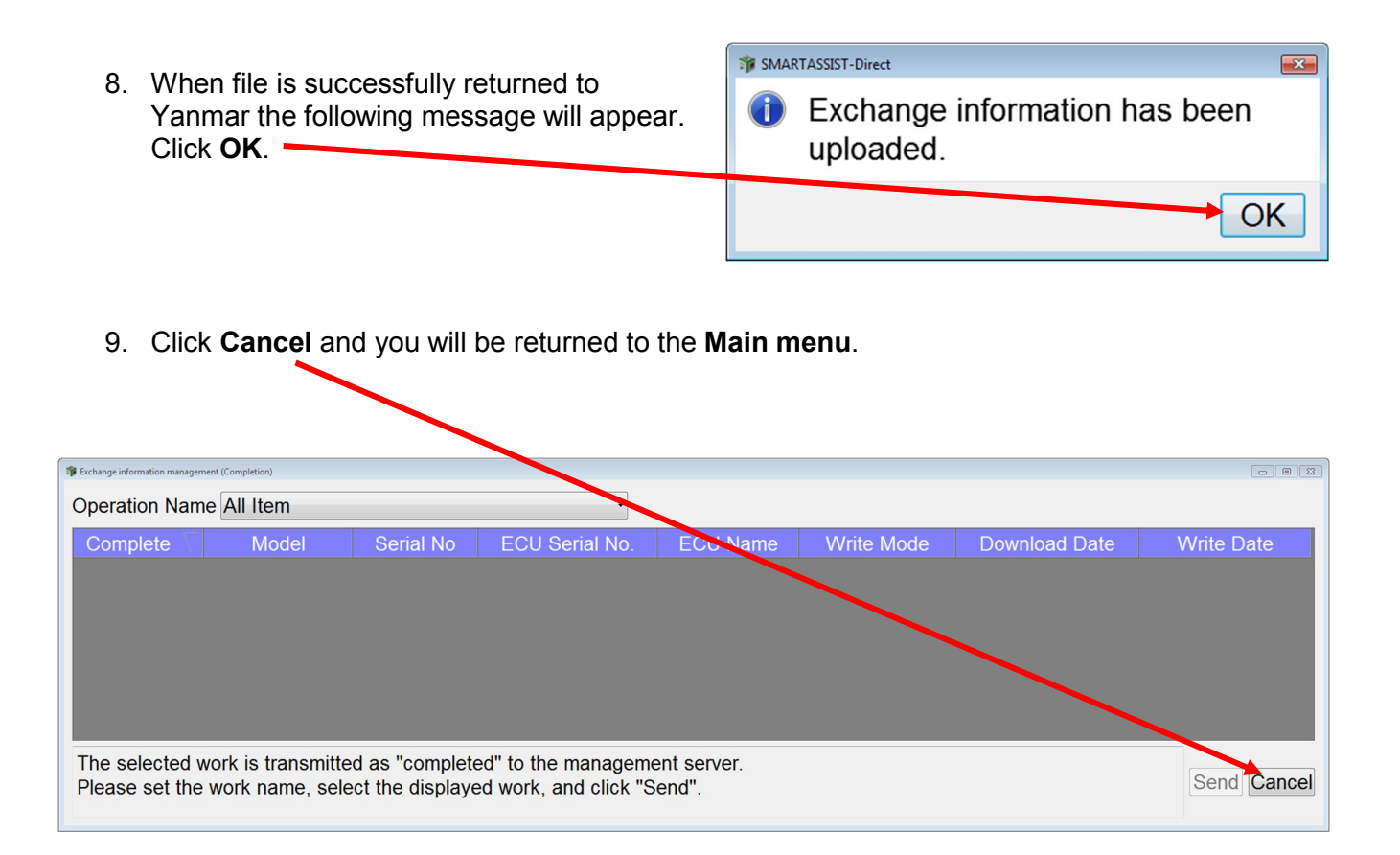

# **Reprogramming Instructions for a New Replacement ECU**

A new Yanmar ECU has no software installed. Software is installed using Yanmar SmartAssist diagnostic software.

<u>NOTE:</u> Once a new ECU has software installed, it will only work on that specific engine. The software <u>cannot</u> be removed, or reprogrammed for another engine. **Make sure the engine needs an ECU before programming new one.** 

**NOTE:** Before removing a suspect ECU, if you are able to communicate with the suspect ECU, perform a "Set Value Copy" procedure which will save all the historical data from the ECU so it can be uploaded to the new ECU.

**<u>NOTE</u>**: It is important to note that the engine ECU software must FIRST be downloaded from the Yanmar server site. You do not need to be connected to the machine for this process. You will need:

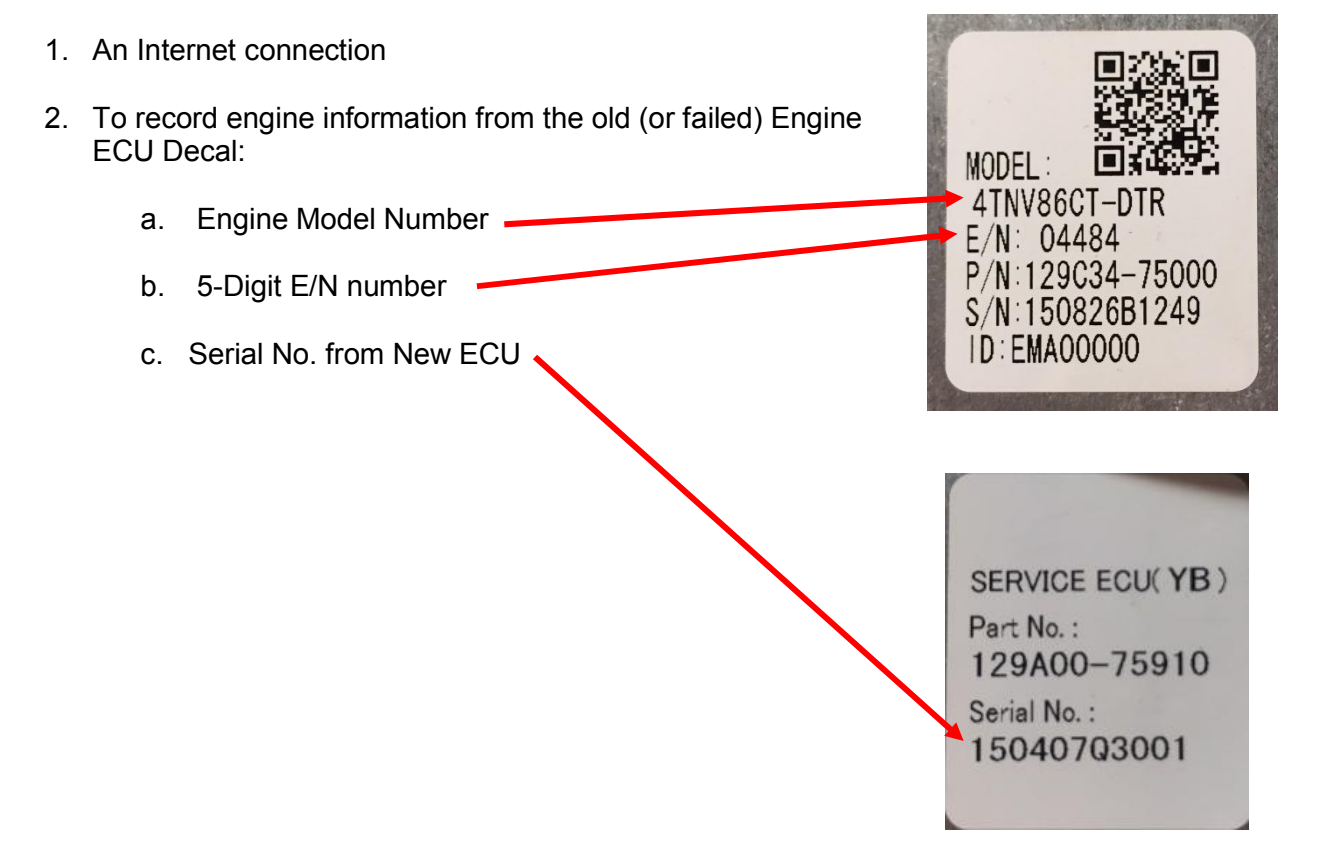

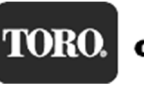

Programming the Engine ECU is a four-step process:

- 1. The Engine ECU software must be checked out from the Yanmar server before it can be uploaded to the new service ECU. It is engine model and serial number dependent, meaning you need the engine model and E/N to check out the software. Checking out the software from Yanmar ensures that you are getting the very latest software release. This process requires an Internet connection to your computer.
- 2. Uploading the software to the new service ECU. An Internet connection is not required for this process. Yanmar SmartAssist is connected to the engine ECU and the software is updated. It is important that while uploading the software to the Engine ECU that no other software programs are running on your computer at the same time. Other programs running the background can cause Yanmar SmartAssist program to stop working. If the reprogramming process is interrupted, the Engine ECU will fail to be programmed and will no longer work.
- 3. After successfully programming the new service ECU. The ECU software must be checked back in to the Yanmar server. An Internet connection is needed for this operation. There are two ways to return the software:
  - a. The next time you start the SmartAssist program and are connected to the Internet, the ECU file is automatically returned to the Yanmar server.
  - b. After programming, you can manually send back the file, with an Internet connection.
- 4. After successfully programming the new service ECU, the label on the new service ECU must be filled out and covered with a protective film that is supplied with the controller.

Step 1.

Double-click the SmartAssist icon to start the program. Enter your User ID (if required) and password and click **Login**.

### NOTE: An Internet connection is required.

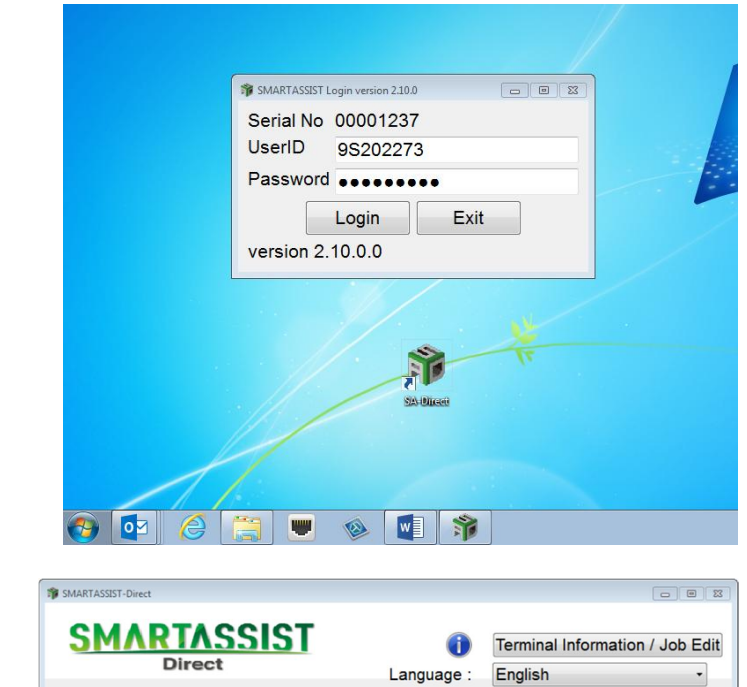

NDUSTRIAL ENGINE Engine

Step 2.

- 1. Click Industrial Engine.
- 2. Next, click Engine.

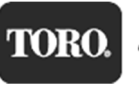

Exit

YANMAR DIAGNOSTIC TOOL

# Retrieving Engine Software from the Yanmar Server and Downloading to Your Computer

|                                                     | 3 SMARTASSIST-Direct                  |  |  |
|-----------------------------------------------------|---------------------------------------|--|--|
|                                                     | File(F) View(V) Tool(T) Help(H)       |  |  |
|                                                     |                                       |  |  |
| Step 3.                                             | 🔊 Main Menu 🖻 🔹 🖻                     |  |  |
|                                                     | MenuToolBar * ×                       |  |  |
| 1. At the Main Menu, click <b>Data Management</b> . | ECU Access                            |  |  |
|                                                     | Data Management                       |  |  |
| 2. Click ECU Soft Download from the Data Management | Diagnostic Data (Display)             |  |  |
| drop down.                                          | Product Operation Data<br>(Display)   |  |  |
|                                                     | ECU Soft Download                     |  |  |
|                                                     | Trim Data Download                    |  |  |
|                                                     | Manual Search                         |  |  |
|                                                     | Saved Data                            |  |  |
|                                                     | Exchange Information<br>Management    |  |  |
|                                                     | Database Access                       |  |  |
|                                                     | Advanced Settings/Additional Settings |  |  |
|                                                     | Job Assistant                         |  |  |
|                                                     |                                       |  |  |
|                                                     |                                       |  |  |

| Step 4.                                                                      | 🕸 ECU Soft Download                                                              |  |
|------------------------------------------------------------------------------|----------------------------------------------------------------------------------|--|
|                                                                              | Please choose a part to change.                                                  |  |
| On the ECU Soft Download window, click ECU Exchange (Onboard Reprogramming). | ECU Exchange (Onboard Reprogramming)                                             |  |
|                                                                              | ECU Exchange (Off board Reprogramming)                                           |  |
|                                                                              | Software Update (Onboard Reprogramming)                                          |  |
|                                                                              | Cancel                                                                           |  |
|                                                                              | Software for reprogramming the Service ECU while it is installed in the machine. |  |

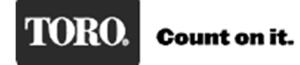

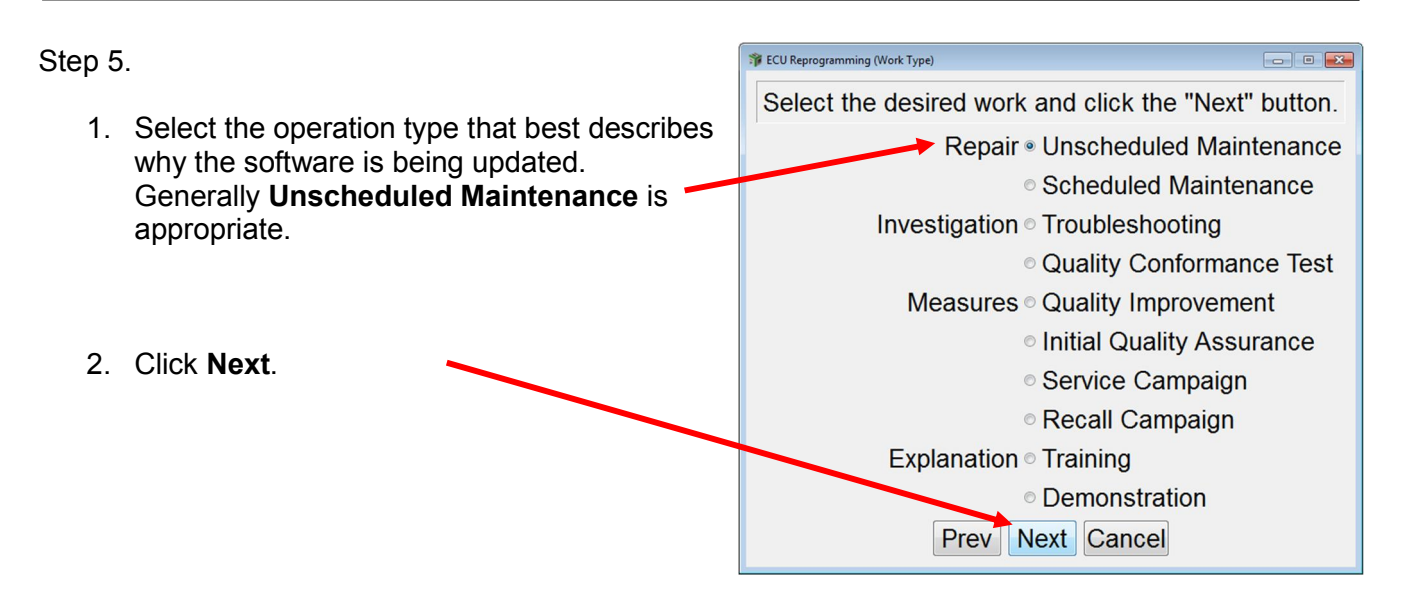

Step 6.

1. Enter the Engine Model No and 5-digit Serial No (E/N Number) from the engine ECU label into the boxes shown below.

Note: All letters are capitalized and the **Serial No.** is the **E/N** number from the ECU label.

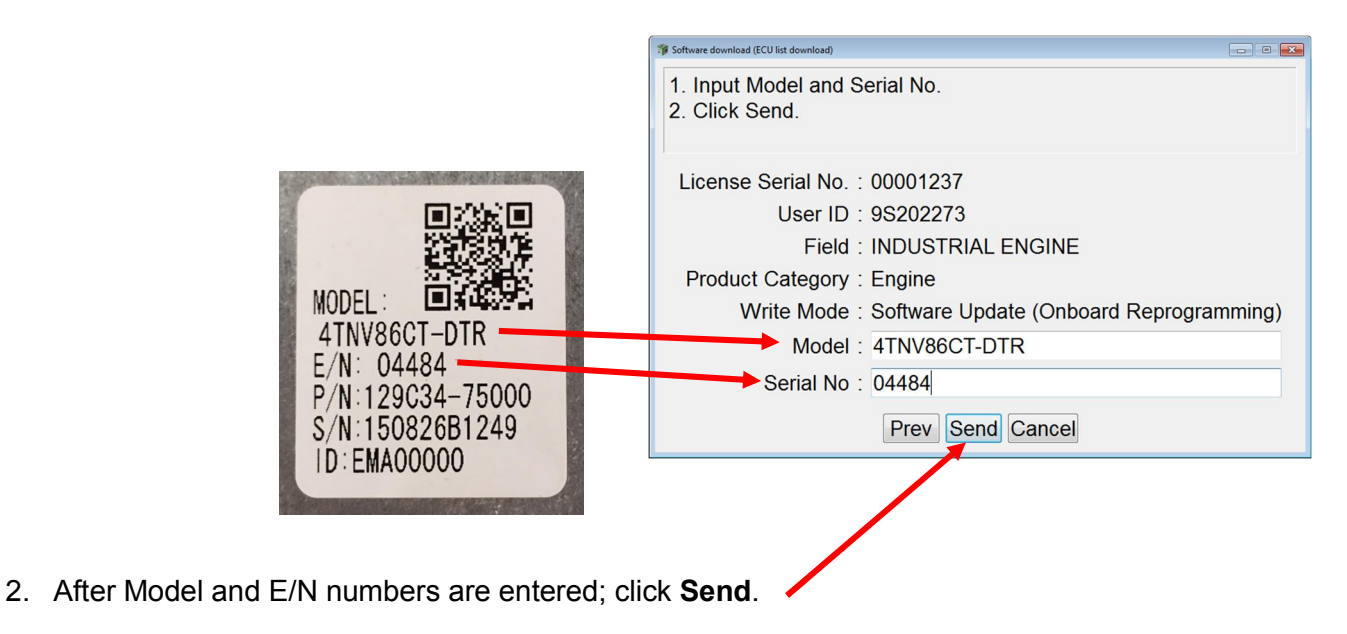

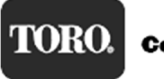

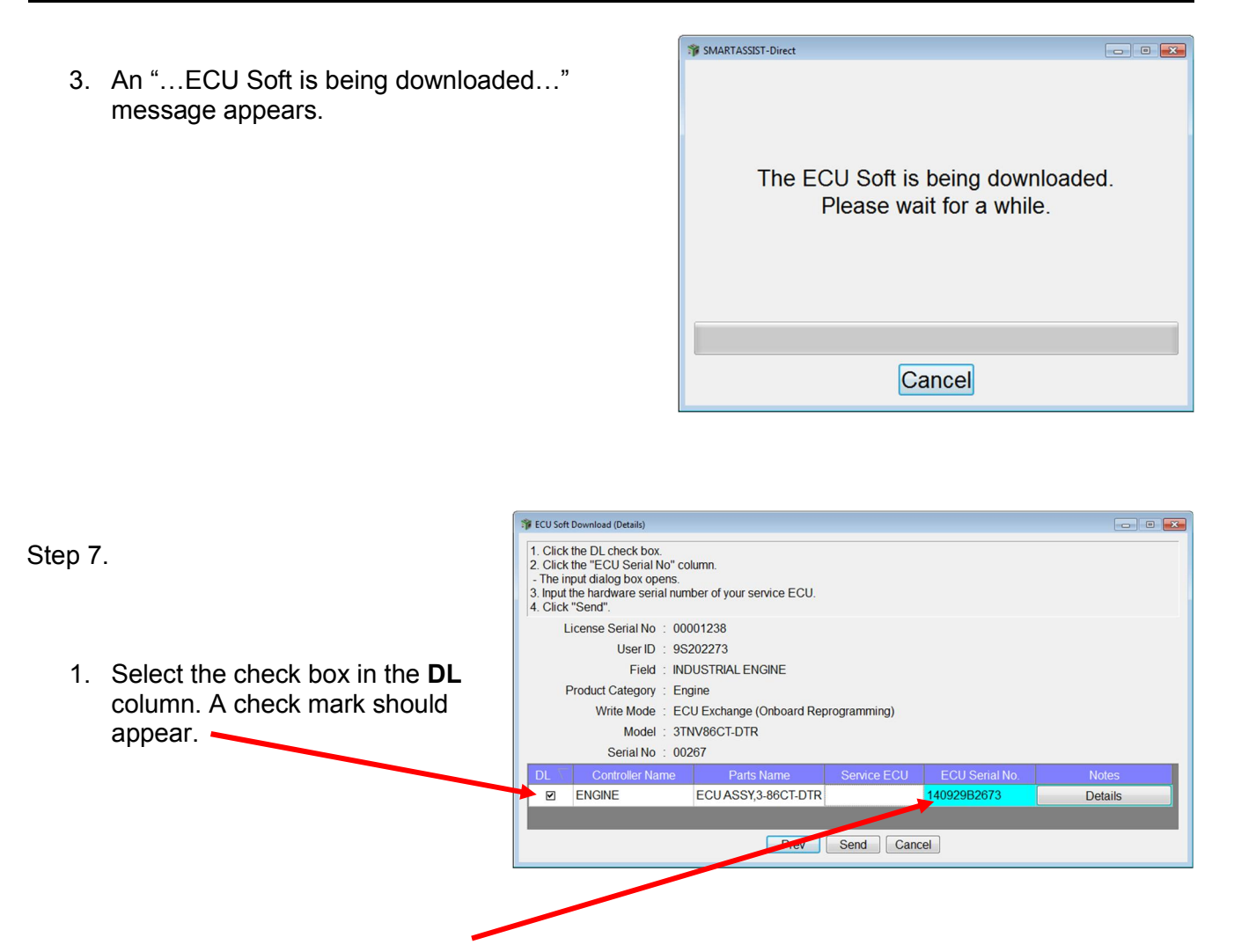

2. Click on the highlighted area under **ECU Serial No**. This will bring up a window to enter the new ECU Serial Number:

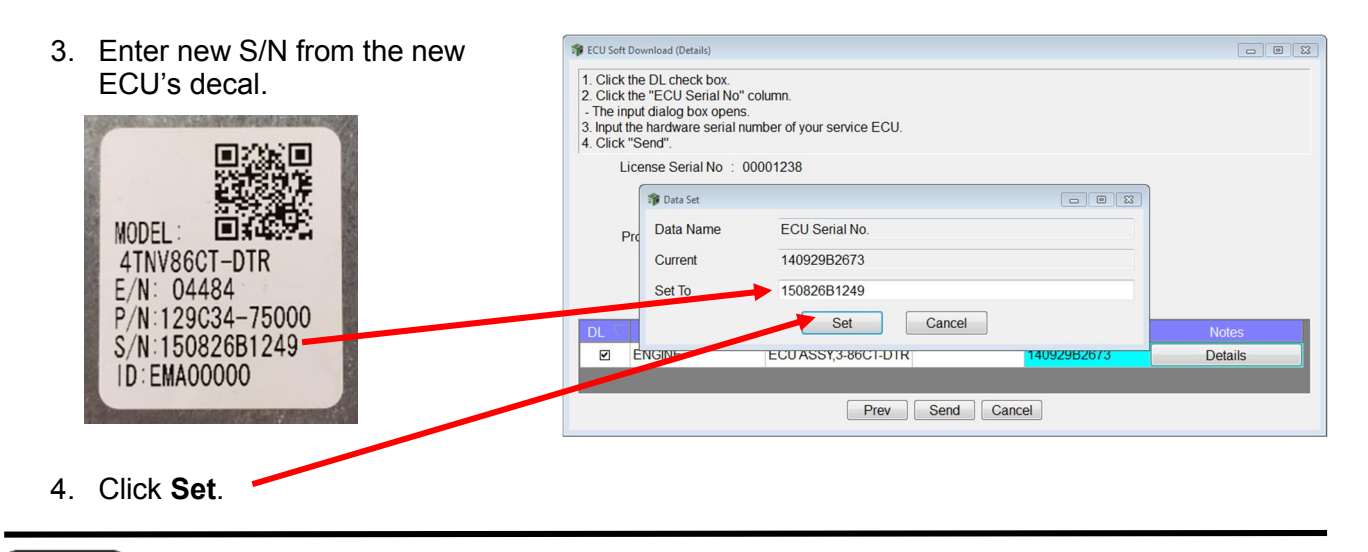

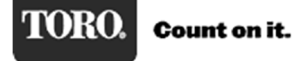

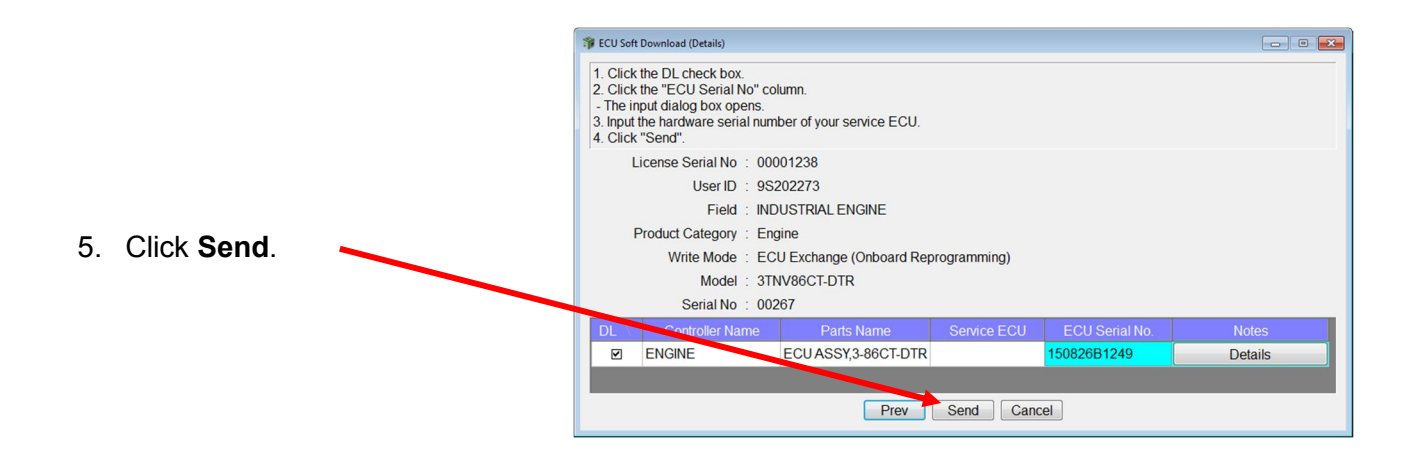

6. Software is being downloaded to your computer.

SMARTASSIST-Direct

The ECU Soft is being downloaded. Please wait for a while.

Cancel

#### Step 8.

When the ECU software has finished downloading to your computer, a "Software download is complete." message appears.

Click **OK** to continue.

| 5 | # ECU Soft Download (Details)           1. Click the DL check box.           2. Click the "ECU Serial No" column.           - The input dialog box opens.           3. Input the hardware serial number of your service ECU.           4. Click "Send". |                 |                    |             |                |         |
|---|----------------------------------------------------------------------------------------------------|-----------------|--------------------|-------------|----------------|---------|
|   | License Serial No : 00001237<br>User ID : 9S202273<br>Field : INDUSTRIAL<br>Product Category : Engine                                                                                                    |                 |                    |             |                |         |
|   | Model : 4TNV86CT-D-TNV                                                                                                    |                 |                    |             |                |         |
|   | DL 🔽                                                                                                    | Controller Name | Parts Name         | Service ECU | ECU Serial No. | Notes   |
|   | 2                                                                                                    | ENGINE          | ECUASSY,4-86CT-DTR |             | 150806Q3029    | Details |
|   | Prev Send Cancel                                                                                                    |                 |                    |             |                |         |

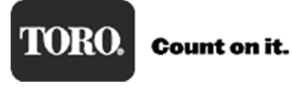

----

Step 9.

After clicking **OK** in Step 8, you are returned to the **Main Menu**.

| 🔊 Main Menu 🖻 🖶 🖻                   |          |
|-------------------------------------|----------|
| MenuToolBar                         | 8 :<br>8 |
| ECU Access                          |          |
| Data Management                     |          |
| Diagnostic Data (Display)           |          |
| Product Operation Data<br>(Display) |          |
| ECU Soft Download                   |          |
| Trim Data Download                  |          |
| Manual Search                       |          |
| Saved Data                          |          |
| Exchange Information<br>Management  |          |
| Database Access                     |          |
| Advanced Settings/Additional S      | ettings  |
| Job Assistant                       |          |

NOTE: An Internet connection is not required for remaining steps.

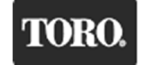

| Installing Software to a New Engine ECU | SMARTASSIST-Direct                                    |
|-----------------------------------------|-------------------------------------------------------|
|                                         | File(F) View(V) Tool(T) Help(H)                       |
|                                         |                                                       |
| 1 From the Main Manu click ECU Access   | Main Menu 🗗 💠 📼                                       |
| and then click ECU Programming (Flash). | MenuToolBar & ×                                       |
|                                         | ECU Access<br>Diagnostics (Execution)                 |
|                                         | Product Operation Data<br>(Acquisition)               |
|                                         | ECU Reprogramming<br>(Flash)                          |
|                                         | Set Value Copy                                        |
|                                         | Component Replacement<br>(Execution)                  |
|                                         | Data Management                                       |
|                                         | Database Access Advanced Settings/Additional Settings |
|                                         | Job Assistant                                         |
|                                         |                                                       |
|                                         |                                                       |
| Reprogram Writin                        | a Mode Selection                                      |

2. From the Reprogram Writing Mode Selection window, click First Time ECU Programming. Please select a method of writing. First Time ECU Programming Update Cancel Writes to the new empty auxiliary equipment controller.

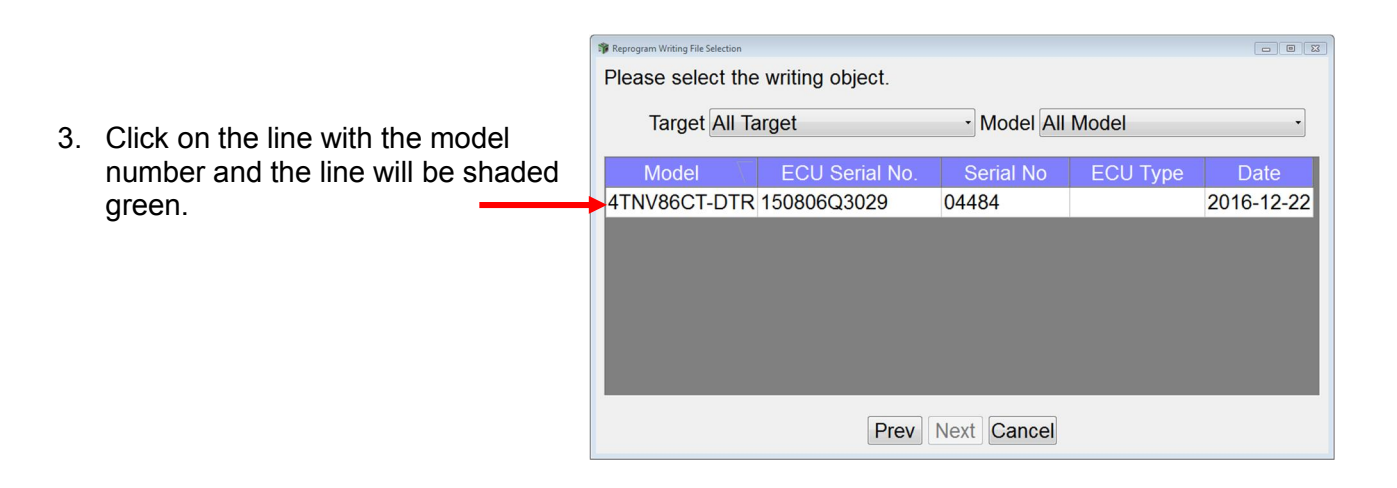

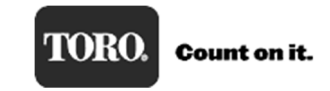

1 Reprogram Writing File Selection Please select the writing object. Target All Target - Model All Model Model ECU Serial No. Serial No ECU Type Date 4. When the line is shaded green, the 4TNV86CT-DTR 150806Q3029 04484 2016-12-22 Next button becomes active. Click Next. Prev Next Cancel Please select the writing object. Tarant All Tarant -5. Click OK. -Are you sure you want to write in this content? Date Model : 4TNV86CT-DTR 2016-12-22 4TNV SerialNo : 04484 ECU Type ECU Serial No : 150806Q3029 Prev OK Cancel Prev Next Cancel

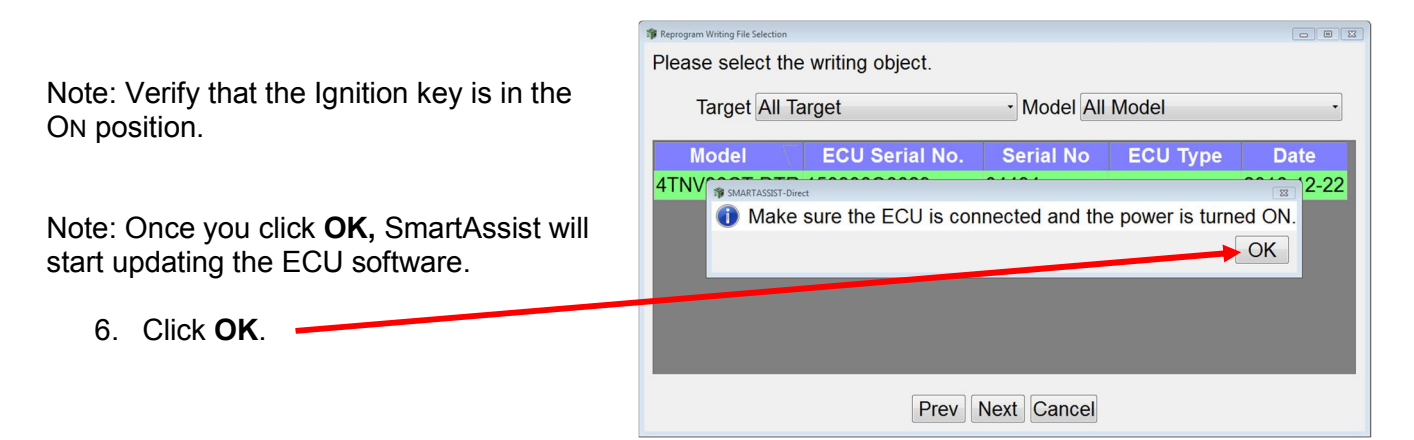

- ▲ Note: Programming will take approximately 20 minutes, be patient.
- ▲ Note: Power must not be interrupted to machine or computer while programming!
- ▲ Note: This version of SA-D 2.x is much more robust and other programs in the background should not interfere with programming.

7. Programming will continue and status will be displayed on a progress bar.

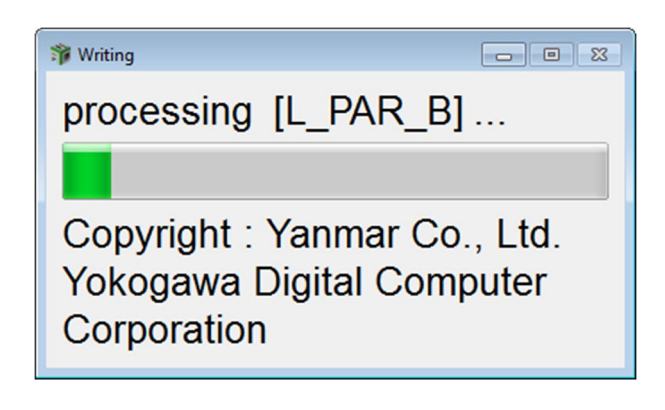

8. After a few seconds this window will appear letting you know that SmartAssist is connecting with ECU. It will disappear in 5 to 10 seconds.

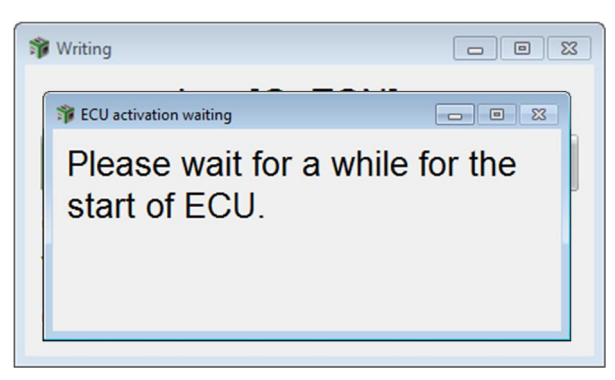

9. Programming will continue and progress will be displayed on status bar.

| 🗊 Writing                    |  |  |  |  |
|------------------------------|--|--|--|--|
| processing [C_ESN]           |  |  |  |  |
|                              |  |  |  |  |
| Copyright : Yanmar Co., Ltd. |  |  |  |  |
| Yokogawa Digital Computer    |  |  |  |  |
| Corporation                  |  |  |  |  |

10. When this window appears, the ECU has been SMARTASSIST-Direct successfully updated. Turn the Ignition key off for at Processing was completed. least 30 seconds. Write down the QCODE. It will be recorded on the Turn off the key, and turn on the key after 2 minutes. new ECU decal. "After key is turnd off, ECU software will be reprogramed. " QCODE is [HHA00000]. 11. Click OK. • If the error lamp is carrying out continuous lighting even when the ECU power is turned off, please reset again. OK

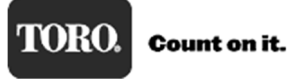

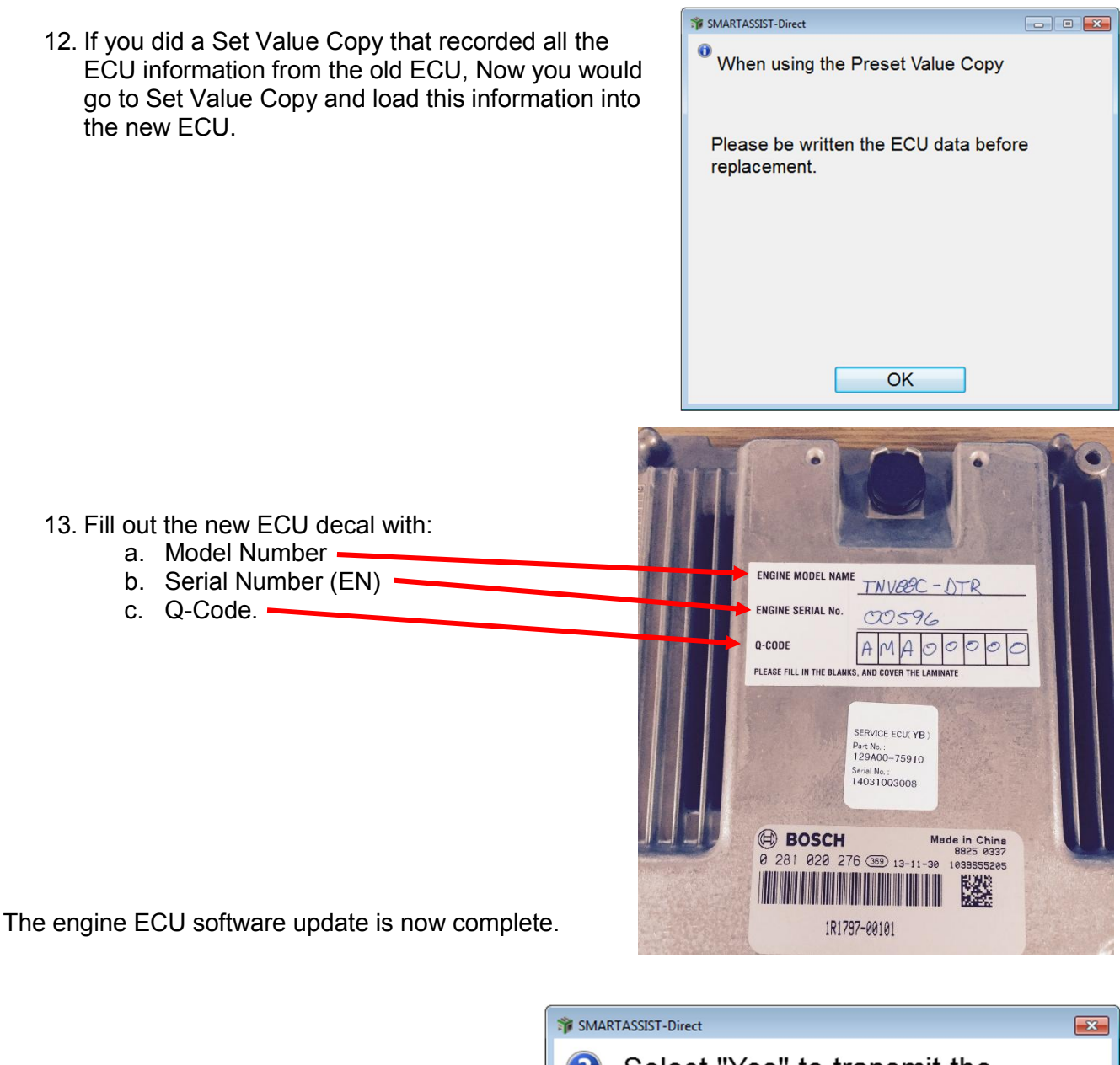

14. Click **Yes** to allow SmartAssist to automatically return the ECU software file back to the Yanmar server the next time you log into SmartAssist.

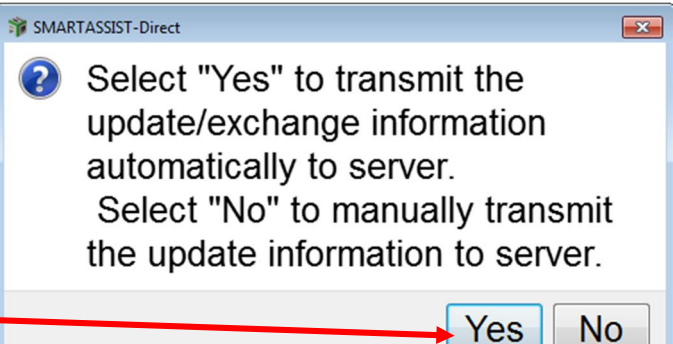

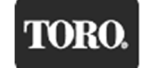

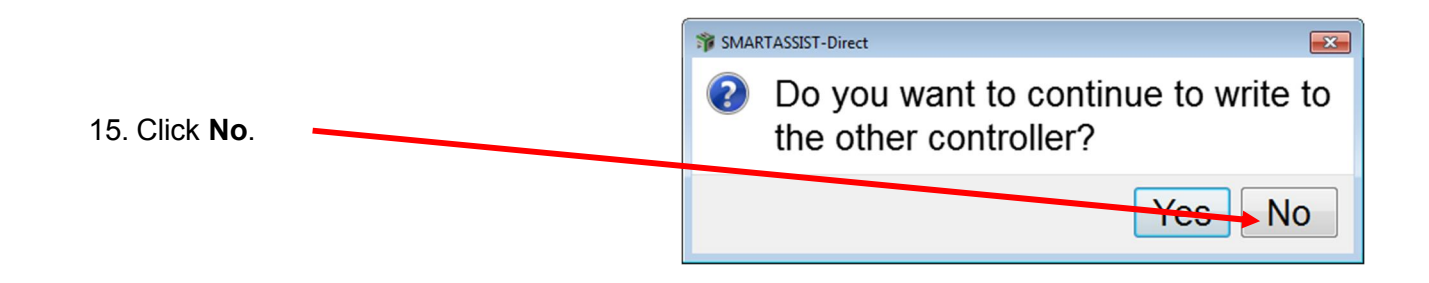

You will be returned to the Main Menu.

#### Return Software to the Yanmar Server

After a successful ECU programming, the software is still checked out and resident on your computer and needs to be returned back to the Yanmar Server. To return the software, you will need to have an Internet connection.

1. Once you are back out to the **Start Menu**, click on **Industrial Engine** then click **Engine**.

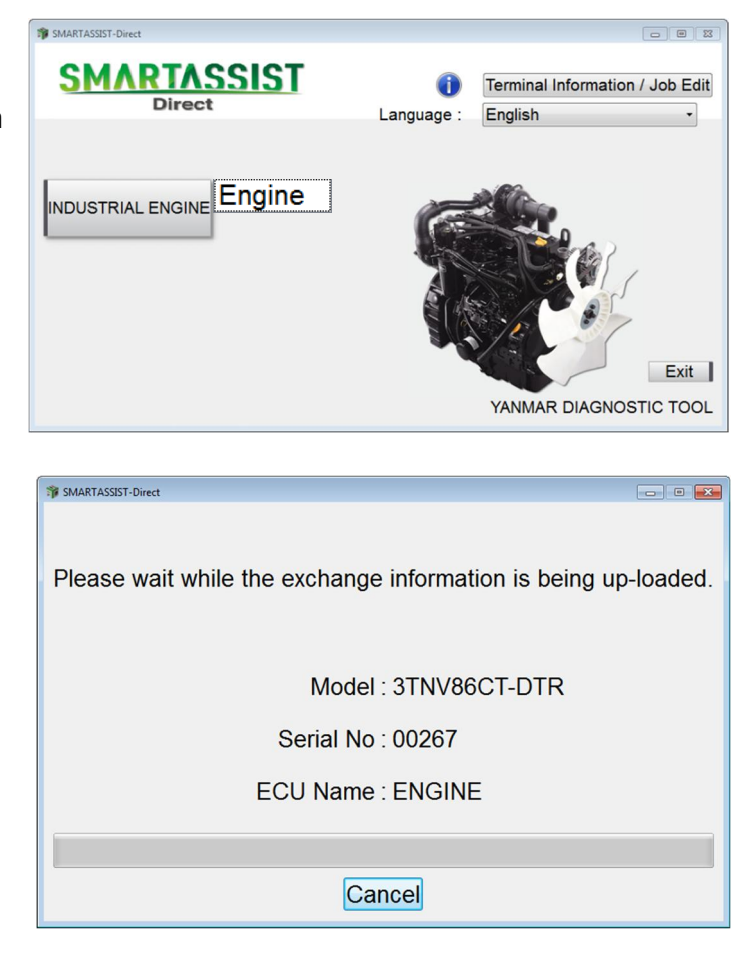

TORO. Count on it.

2. A "Please wait..." message appears. This message is displayed for a short time then it disappears.

## **Recovering Aborted ECU Programming Event**

While programming a Yanmar engine ECU and something happens during programming to cause SmartAssist to stop programming the engine ECU, the ECU can no longer resume programming by normal instruction.

The important thing to remember is to stay calm. Do not start closing windows or disconnecting SmartAssist from the machine.

The following procedure gets SmartAssist to recover the ECU and start the programming process again.

IMPORTANT: The ECU can be recovered if you follow this procedure exactly. Please understand that not following this procedure could end with an ECU that will no longer function at all, and a new ECU will needed.

If SmartAssist stops programming an ECU, the first step is to determine why it occurred. The most common reasons for this failure are:

- 1. Machine power is interrupted (Key turned off) or the diagnostic cable becomes unplugged
- 2. Computer power failed (Battery died or power cord was disconnected)
- 3. Another application on your computer started running or you navigated away from the SmartAssist program while it was uploading software to ECU.
- 4. Machine CAN bus issues

How do we know when programming has been aborted?

There are two ways to determine if programming has stopped unexpectedly.

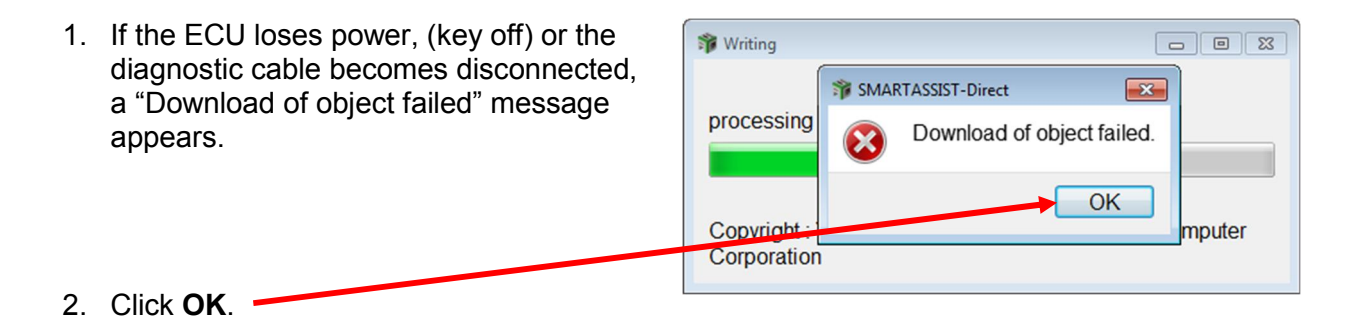

In either case, first determine why it failed (plug cable in, plug in computer AC power, etc.).

|                       | Please select the Target A | ile Selection<br>writing object.<br>Ill Target | • M                | odel All Model |                    |  |
|-----------------------|----------------------------|------------------------------------------------|--------------------|----------------|--------------------|--|
| Click <b>Cancel</b> . | Model<br>3TNV86CT-DTR      | ECU Serial No.<br>140929B2673                  | Serial No<br>00267 | ECU Type       | Date<br>2017-03-21 |  |
|                       |                            | Pre                                            | ev Next            | Cancel         |                    |  |

You will be returned to the **Main Menu**.

| From | he <b>Main Menu</b> :                                                                                    | Image: Signal state of the second state of the second s |
|------|----------------------------------------------------------------------------------------------------|----------------------------------------------------------------------------------------------------|
| 1.   | Turn the machine ignition key to ON.                                                                     | Main Menu 🗇 🗣 📼<br>MenuToolBar 🛛 🕏 ×                                                                                                    |
| 2.   | From the <b>Main Menu</b> , click <b>ECU Access</b> ,<br>and then click <b>ECU Programming (Flash)</b> . | ECU Access         Diagnostics (Execution)         Product Operation Data<br>(Acquisition)         ECU Reprogramming<br>(Flash)         ECU Reprogramming<br>(Flash)         Set Value Copy         Component Replacement<br>(Execution)         Data Management         Database Access         Advanced Settings/Additional Settings         Job Assistant                                                                                                    |
| 3.   | Click Re-write (When error occurs while writing it).                                                     | Reprogram Writing Mode Selection   Please select a method of writing.   First Time ECU Programming   Update   Abnormality has occurred in the write operation.Please execute Re-write.   Re-write(When error occurs while writing it)   Cancel   Respect to an error at the time of writing last, perform the Re-write.                                                                                                    |

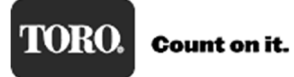

|    |                                            | 🎲 Reprogram Writing File Selection               |                                   |                    |
|----|--------------------------------------------|--------------------------------------------------|-----------------------------------|--------------------|
|    |                                            | Please select the writing object.                |                                   |                    |
|    |                                            | Target All Target                                | - Model All Model                 | •                  |
| 4  | Click the line with the model              | Model ECU Serial No.                             | Serial No ECU Type                | Date               |
| ч. | number and the line will be shaded         | 4TNV86CT-DTR 150806Q3029                         | 04484                             | 2016-12-22         |
|    | green.                                     |                                                  | Next General                      |                    |
|    |                                            | Prev                                             |                                   |                    |
|    |                                            | 🎲 Reprogram Writing File Selection               |                                   | - • 💌              |
|    |                                            | Please select the writing object.                |                                   |                    |
|    |                                            | Target All Target                                | - Model All Model                 | •                  |
| 5. | When the line is shaded green, the         | Model ECU Serial No.                             | Serial No ECU Type                | Date               |
|    | Next button becomes active. Click<br>Next. | 4TNV86CT-DTR 150806Q3029                         | Next Cancel                       | 2016-12-22         |
|    |                                            |                                                  |                                   |                    |
|    |                                            | Reprogram Writing File Selection                 |                                   |                    |
|    |                                            | Please select the writing object.                |                                   |                    |
| 6. | Click OK.                                  | T Checking the contents written                  |                                   | •                  |
|    |                                            | Are you sure you want to wr<br>4TNV Model : 4TNV | ite in this content?<br>/86CT-DTR | Date<br>2016-12-22 |
|    |                                            | SerialNo : 0448                                  | 4                                 |                    |
|    |                                            | ECU Type :                                       |                                   |                    |
|    |                                            | ECU Seriar No : 1508                             | 06Q3029                           |                    |
|    |                                            | Prev O                                           | Cancel                            |                    |
|    |                                            | Prev                                             | Next Cancel                       |                    |

|                                                                                    | Reprogram Writing File Selection Please select the writing object. |                             |
|------------------------------------------------------------------------------------|--------------------------------------------------------------------|-----------------------------|
| Note: Verify that the ignition key is in the                                       | Target All Target                                                  | del All Model               |
|                                                                                    | Model ECU Serial No. Seria                                         | No ECU Type Date            |
| Note: Once you click <b>OK</b> , SmartAssist will start updating the ECU software. | 4 INV n Make sure the ECU is connected                             | and the power is turned ON. |
| 7. Click <b>OK</b> .                                                               |                                                                    |                             |
|                                                                                    | Prev Next C                                                        | ancel                       |

- ▲ Note: Programming will take approximately 20 minutes, be patient.
- ▲ Note: Power must not be interrupted to machine or computer while programming!
- ▲ Note: This version of SA-D 2.x is much more robust and other programs in the background should not interfere with programming.
- 8. This progress bar will display that the ECU is being updated.

| 🚏 Writing                                                                |
|--------------------------------------------------------------------------|
| processing [L_PAR_B]                                                     |
| Copyright : Yanmar Co., Ltd.<br>Yokogawa Digital Computer<br>Corporation |

9. After a few seconds, a "Please wait..." message will appear letting you know that SmartAssist is connecting with ECU. It will disappear in 5 to 10 seconds.

| Ŷ | Writing                               |           |
|---|---------------------------------------|-----------|
| ſ | 蹐 ECU activation waiting              |           |
|   | Please wait for a while start of ECU. | e for the |

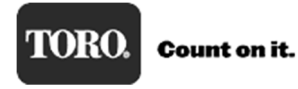

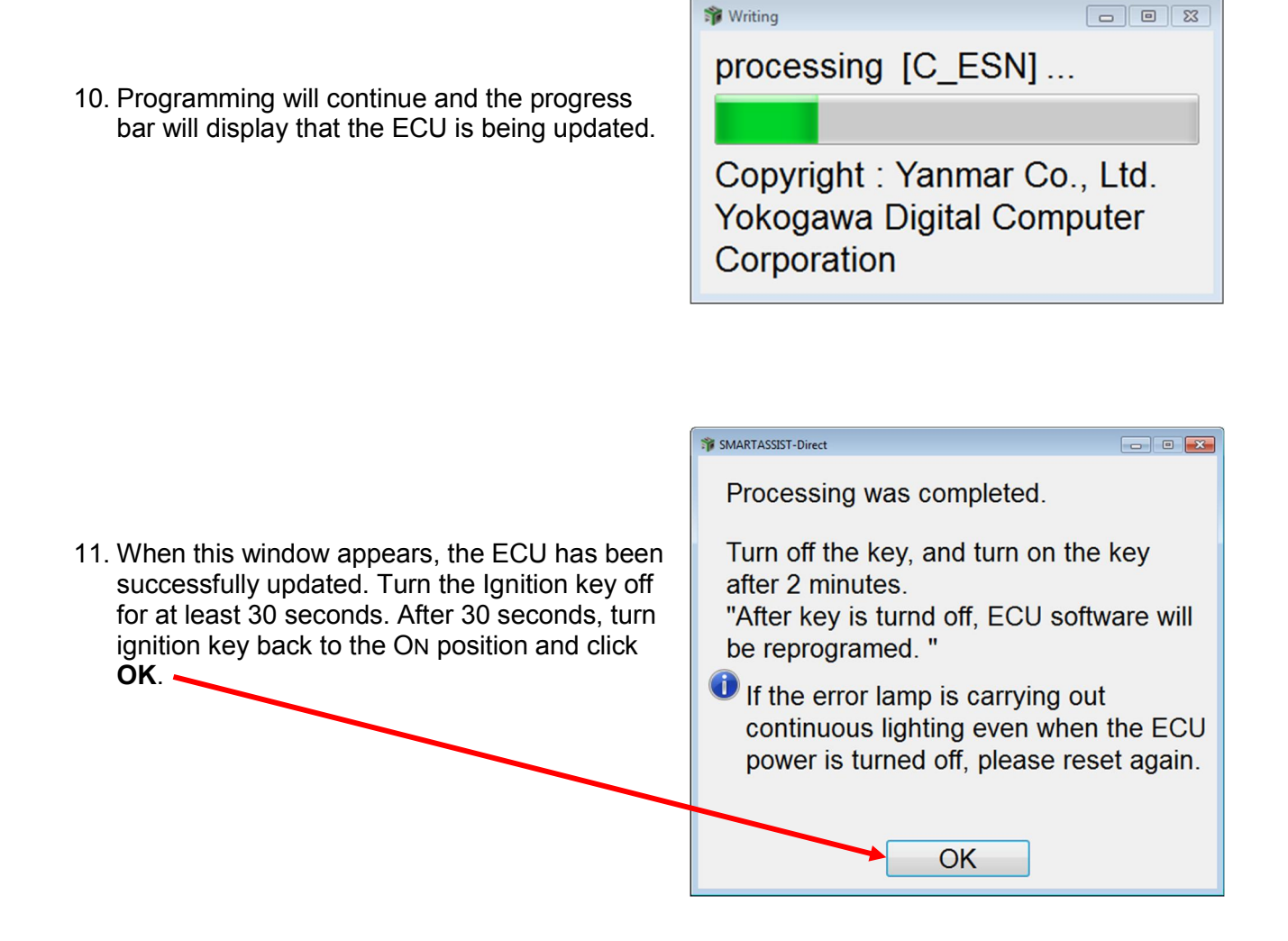

The engine ECU software update is now complete.

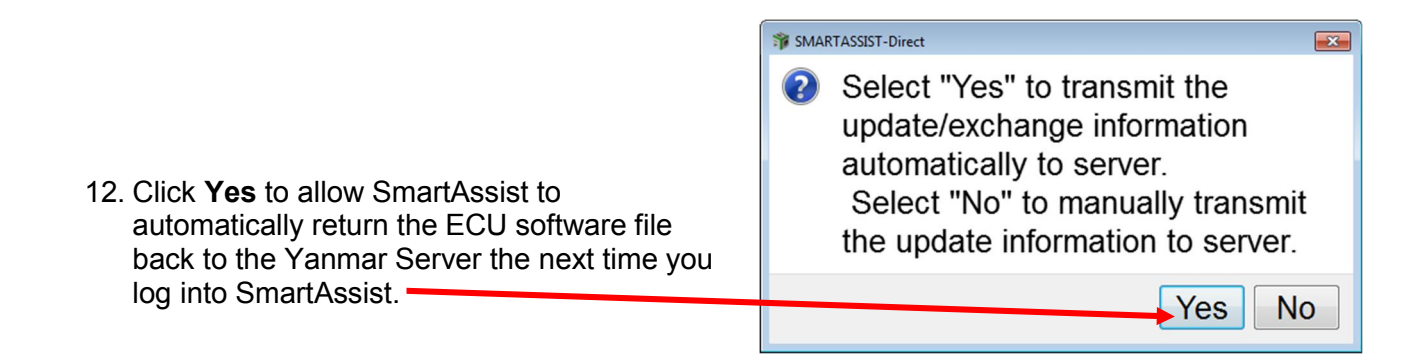

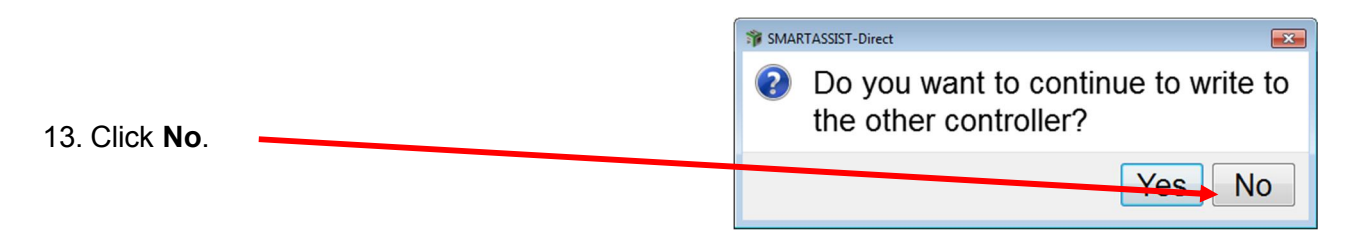

You will be returned to the Main Menu

After a successful ECU programming, the software is still checked out and resident on your computer and needs to be returned back to the Yanmar Server. To return the software, you will need to have an Internet connection.

Returning the software back to Yanmar Server:

1. Once you are back out to the **Start Menu**, click **Industrial Engine** and then click **Engine**.

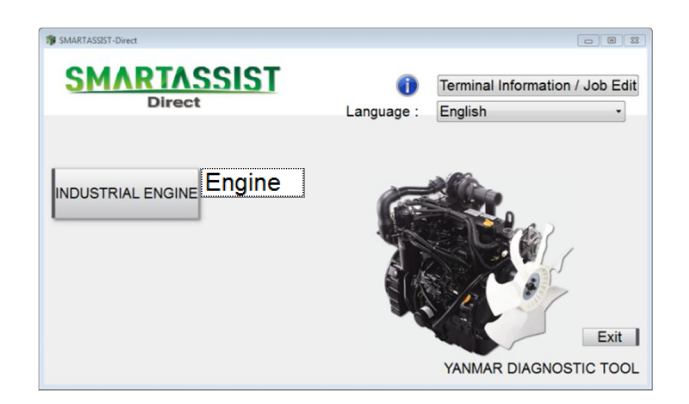

 A "Please wait..." message will appear to tell you that it is sending back the software. The window will only be shown for a short time, then it disappears.

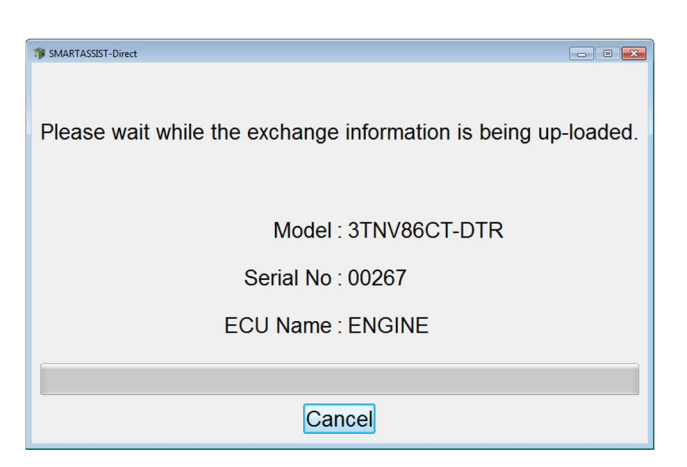

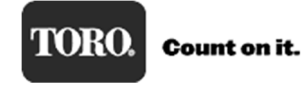

# Set Value Copy

All of the engine data that is stored in the ECU can be download and saved using the Set Value Copy procedure in SmartAssist. This data can be uploaded into a new ECU so engine history is preserved.

| To Save the Data from an old ECU:                                 | 🗊 SMARTASSIST-Direct                                       |
|-------------------------------------------------------------------|------------------------------------------------------------|
|                                                                   | File(F) View(V) Tool(T) Help(H)                            |
| Step 1.                                                           |                                                            |
|                                                                   | 🔝 Main Menu 🗇 🖶 📼                                          |
| Connect the diagnostic cable to the engine ECU and<br>SmartAssist | d start MenuToolBar ® ×                                    |
|                                                                   | ECU Access                                                 |
|                                                                   | Diagnostics (Execution)                                    |
| Step 2.                                                           | Product Operation Data<br>(Acquisition)                    |
| 1. From the Main Menu, click ECU Access.                          | ECU Reprogramming<br>(Flash)                               |
| 2. Click Set Value Copy.                                          | Set Value Copy                                             |
|                                                                   | Component Replacement<br>(Execution)                       |
|                                                                   | Data Management                                            |
|                                                                   | Database Access                                            |
|                                                                   | Advanced Settings/Additional Settings                      |
|                                                                   | Job Assistant R                                            |
|                                                                   |                                                            |
|                                                                   |                                                            |
|                                                                   |                                                            |
|                                                                   |                                                            |
|                                                                   | SMARTASSIST-Direct                                         |
|                                                                   | Make sure the ECU is connected and the power is turned ON. |
| 3. Click <b>OK</b> .                                              | OK                                                         |
|                                                                   |                                                            |

4. After clicking **OK**, this window appears briefly and then disappears

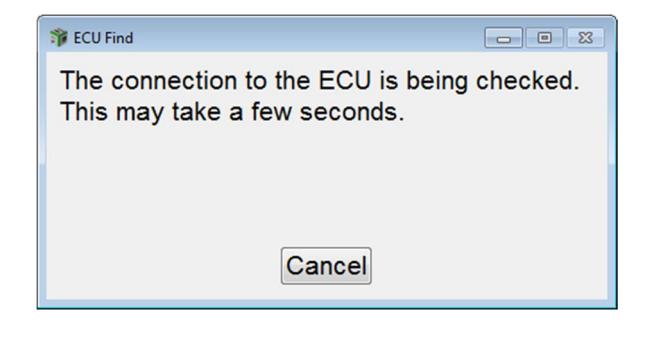

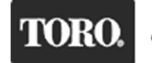

| Stop 3                                                                                                    | 🎓 ECU Access                                                                                                    |  |  |
|----------------------------------------------------------------------------------------------------|----------------------------------------------------------------------------------------------------|--|--|
| Step 3.                                                                                                    | Data Rate → 250k © 500k                                                                                                    |  |  |
| <ol> <li>Select 250k to set the Data Rate</li> <li>Click ECU Search.</li> </ol>                                                                                                    | ECU Application 00:Engine                                                                                                    |  |  |
| <ol> <li>SmartAssist is checking the connection to the<br/>ECU. Once this is done, this window<br/>disappears and the Start button will become<br/>active as shown in next step.</li> </ol> | ECU Search<br>Start Cancel                                                                                                    |  |  |
| Step 4.                                                                                                    | 🕸 ECU Access                                                                                                    |  |  |
| Click Start                                                                                                    | Data Rate  © 250k  O 500k                                                                                                    |  |  |
|                                                                                                    | ECU Application 00:Engine  ECU Search ECU S/N 140929B2673 Start Cancel                                                                                             |  |  |
| SmartAssist is now connecting with the engine ECU.                                                                                                    | Wait Information         SMARTASSIST         Direct    Getting information so please be patient. Communicating Engine ECU 1/1 It is initializing it. (LIFE) Cancel |  |  |

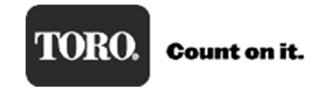

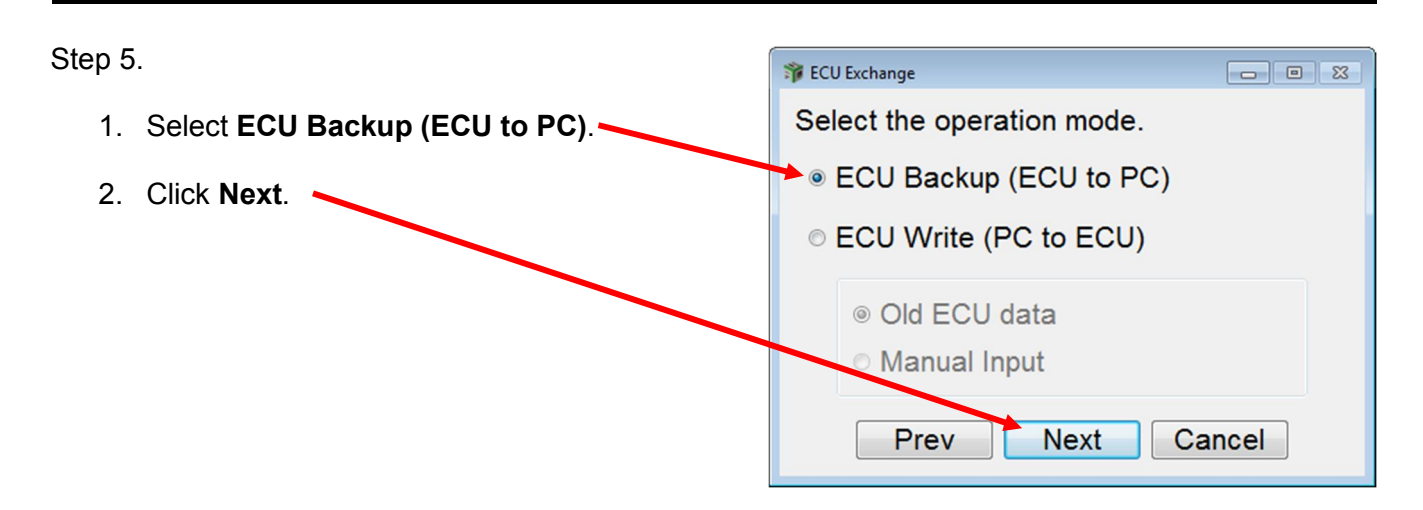

🎁 ECU Exchange

### Step 6.

The data that will be saved is shown in the window.

1. Click Next.

| Present data is preserved in the file. |              |  |  |
|----------------------------------------|--------------|--|--|
| Classification                         | Value        |  |  |
| Engine Type(Vehicle Manufacture)       | 3TNV86CT-DTR |  |  |
| Engine S/N                             | 00267        |  |  |
| Engine Compensation 1                  | 100          |  |  |
| Engine Compensation 2                  | 100          |  |  |
| Engine Compensation 3                  | 100          |  |  |
| Engine Compensation 4                  | 100          |  |  |
| Engine Compensation 5                  | 100          |  |  |
| Injection Timing Adjustment            | 60           |  |  |
| Engine Type                            | 3TNV86CT-DTR |  |  |
|                                        |              |  |  |
| Prev Next Cancel                       |              |  |  |

SmartAssist will now connect with the engine and copy all the data from the ECU.

| 😵 Wait Inf                                | formation             |  |  |
|-------------------------------------------|-----------------------|--|--|
| -                                         | SMARTASSIST<br>Direct |  |  |
| Getting information so please be patient. |                       |  |  |
| Communicating Engine ECU 1/1              |                       |  |  |
| It is initializing it. (LIFE)             |                       |  |  |
|                                           |                       |  |  |
| Cancel                                    |                       |  |  |

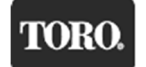

#### Step 7 SMARTASSIST-Direct 8 Please write this data in new ECU after (1) A "Please write this data..." message appears to remind exchanging ECU. you to write this data back to the new ECU after it is installed. Click OK. OK Step 8 1. Install the new engine ECU in to the machine. 2. 3. Program the new Engine ECU with the current software. SMARTASSIST-Direct File(F) View(V) Tool(T) Help(H 凸 唱 X To Write the Data to a new ECU: 🔊 Main Menu 🗗 🗣 📼 MenuToolBar ∂× Step 1. **ECUAccess** Diagnostics (Execution) 1. Once at the Main Menu, click ECU Access. Product Operation Data (Acquisition) 2. Click Set Value Copy. ECU Reprogramming (Flash) Set Value Copy Component Replacement (Execution) Data Management Database Access Advanced Settings/Additional Settings Job Assistant SMARTASSIST-Direct Make sure the ECU is connected and the power is turned ON. Step 2. OK The following messages appear. Click **OK** when the key is turned to the ON position. 🗊 ECU Find - • × The connection to the ECU is being checked. This may take a few seconds. Cancel

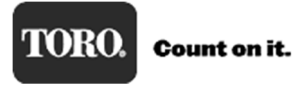

| Step 3.                                                                          |                                         | - • 💉 |
|----------------------------------------------------------------------------------|-----------------------------------------|-------|
| <ol> <li>Select 250k to set the Data Rate.</li> <li>Click ECU Search.</li> </ol> | ECU Application 00:Engine<br>ECU Search |       |
|                                                                                  | Start                                   | ancel |

SmartAssist is checking connection to ECU, once this is done, this screen disappears and the **Start** button will be active as shown in the next step.

| 🗊 ECU Find                                                                  |
|-----------------------------------------------------------------------------|
| The connection to the ECU is being checked.<br>This may take a few seconds. |
|                                                                             |
| Cancel                                                                      |

|                                                    | 🎓 ECU Access                              |  |  |
|----------------------------------------------------|-------------------------------------------|--|--|
|                                                    | Data Rate  © 250k  © 500k                 |  |  |
| Step 4.                                            |                                           |  |  |
| 1 Click Start                                      | ECU Application 00:Engine                 |  |  |
|                                                    | ECIL Search ECILS/N 140929B2673           |  |  |
|                                                    |                                           |  |  |
|                                                    | Start Cancel                              |  |  |
|                                                    |                                           |  |  |
|                                                    | Wait Information                          |  |  |
|                                                    |                                           |  |  |
|                                                    |                                           |  |  |
|                                                    | SMARTASSIST                               |  |  |
|                                                    | Direct                                    |  |  |
|                                                    |                                           |  |  |
| SmartAssist is now connecting with the engine ECU. |                                           |  |  |
|                                                    |                                           |  |  |
|                                                    | Getting information so please be patient. |  |  |
|                                                    | Communicating Engine ECU 1/1              |  |  |
|                                                    | It is initializing it. (LIFE)             |  |  |
|                                                    |                                           |  |  |
|                                                    | Cancel                                    |  |  |

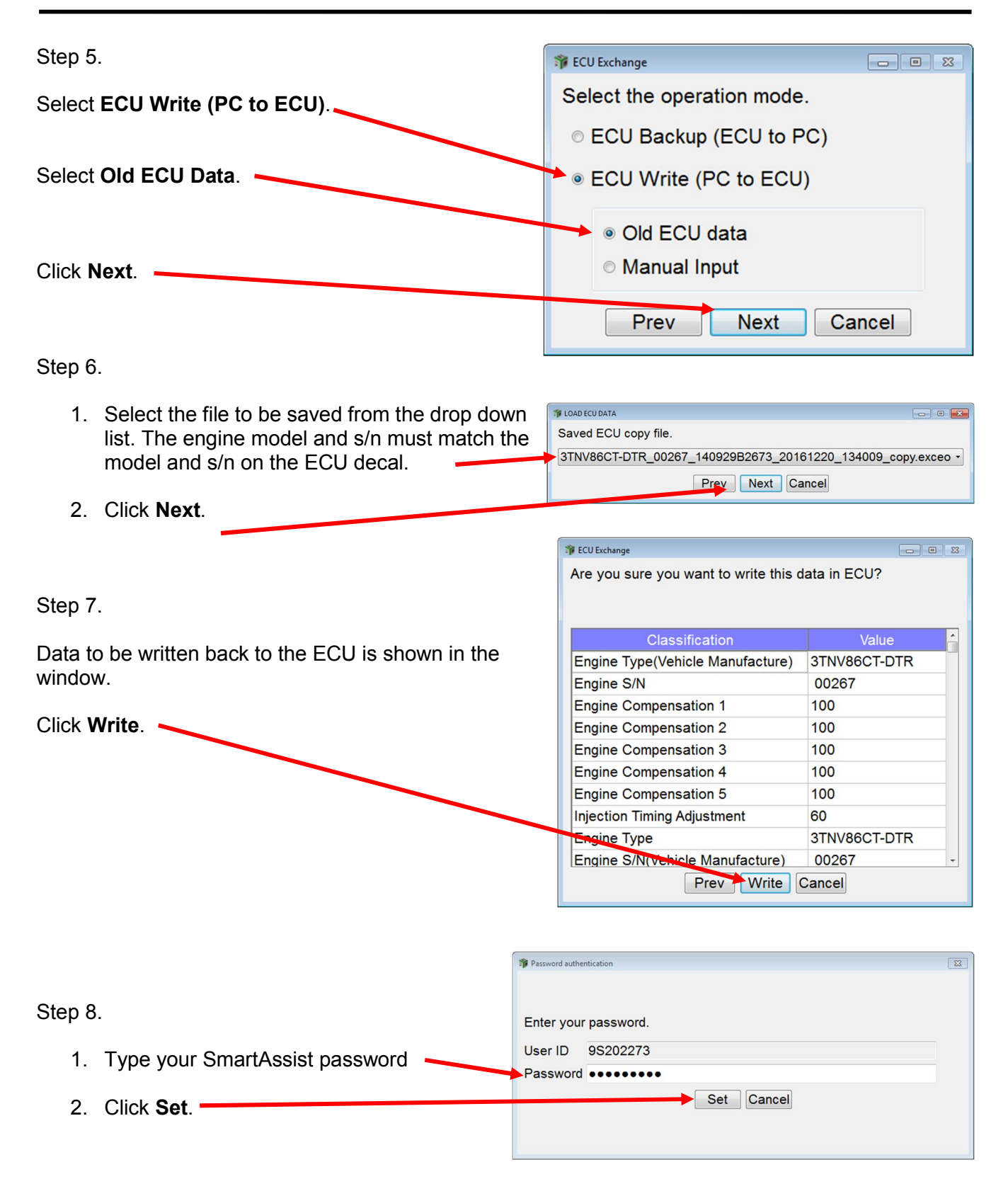

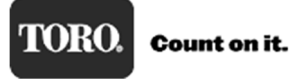

### Yanmar Tier 4

| Step 9.                                                                                  | Image     Image       Are you sure you want to write this data in ECU?                                                                                               |
|------------------------------------------------------------------------------------------|----------------------------------------------------------------------------------------------------|
| 1. A "Write successful." message appears.                                                | Classification                                                                                                    |
| 2. Click OK.                                                                             | Engine S/N (* MARTASSIST-Direct (* )                                                                                                    |
|                                                                                          | Engine Comper<br>Engine Comper<br>Engine Comper<br>Engine Compensation 4<br>Engine Compensation 5<br>Injection Timing Adjustment<br>Engine Type<br>Prev Write Cancel |
| Stop 10                                                                                  | SMARTASSIST-Direct                                                                                                    |
| Step 10.                                                                                 | The write process is complete.                                                                                                    |
| 1. Turn the ignition key to OFF.                                                         |                                                                                                    |
| <ol> <li>Wait at least 30 seconds and turn ignition key back<br/>to ON.</li> </ol>       | "After key is turnd off, ECU software will be<br>reprogramed. "                                                                                                    |
| 3. Click <b>OK</b> .                                                                     | even when the ECU power is turned off, please reset again.                                                                                                    |
|                                                                                          | ОК                                                                                                    |
| Step 11.                                                                                 |                                                                                                    |
| <ol> <li>SmartAssist creates a report that Set Value Copy<br/>was successful.</li> </ol> | SMARTASSIST-Direct     S3       Image: The report is made now.                                                                                                    |
| 2. Click OK.                                                                             | OK                                                                                                    |
|                                                                                          |                                                                                                    |
| Step 12.                                                                                 |                                                                                                    |
| SmartAssist saves the report.                                                            |                                                                                                    |
| Click OK.                                                                                | SMARTASSIST-Direct                                                                                                    |
|                                                                                          | The report was preserved.                                                                                                    |
|                                                                                          | OK                                                                                                    |

# Step 13.

Set Value Copy is finished and SmartAssist will return to the Main Menu.

### Saving an ECU File

When connecting to an engine that is experiencing an issue, it can be helpful to save a file from the ECU to use for troubleshooting or to have as a record of how the machine is performing. Saving a file before and after work was preformed will help validate the fix and provide a history of the engine.

**SMARTASSIST-Direct** 

This data is also useful for the Toro TAC team or Yanmar service techs when trying to resolve an engine issue.

Saving an Engine ECU file is a simple process:

|                                                    | File(F) View(V) Tool(T) Help(H)                            |
|----------------------------------------------------|------------------------------------------------------------|
| Step 1.                                            |                                                            |
| Connect the diagnostic cable to the engine ECU and | start Main Menu 🗗 🖶 📼                                      |
| SmartAssist.                                       | MenuToolBar #×                                             |
|                                                    | ECU Access                                                 |
| Step 2. Once :                                     | Product Operation Data                                     |
| 1. On the Main Menu, click ECU Access.             | (Acquisition)<br>ECU Reprogramming                         |
| 2. Click Diagnostics (Execution).                  | (Flash)                                                    |
|                                                    | Set Value Copy                                             |
|                                                    | Component Replacement<br>(Execution)                       |
|                                                    | Data Management                                            |
|                                                    | Database Access                                            |
|                                                    | Advanced Settings/Additional Settings                      |
|                                                    |                                                            |
| 3. Verify that the ignition key is in the ON       |                                                            |
| position                                           | Make sure the ECU is connected and the power is turned ON. |
| 4. Click <b>OK</b> .                               | ОК                                                         |
|                                                    |                                                            |
|                                                    |                                                            |
|                                                    | With ECU Find                                              |
|                                                    | This may take a few seconds.                               |
|                                                    |                                                            |
|                                                    |                                                            |
|                                                    | Cancel                                                     |

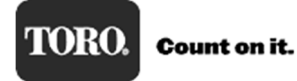

| Yanmar | Tier 4 |
|--------|--------|
|        |        |

| Step 3.                                                                                                    | 🚏 ECU Access                                                                |
|----------------------------------------------------------------------------------------------------|-----------------------------------------------------------------------------|
|                                                                                                    | Data Rate →                                                                 |
| Select 250k to set the Data Rate.                                                                                                    |                                                                             |
| Click ECU Search.                                                                                                    | ECU Application 00:Engine                                                   |
|                                                                                                    | ECU Search                                                                  |
|                                                                                                    |                                                                             |
|                                                                                                    | Start Cancel                                                                |
|                                                                                                    |                                                                             |
| ĺ                                                                                                    | 🏶 ECU Find                                                                  |
| SmartAssist is checking connection to the ECU Once<br>this is done, this screen disappears and the <b>Start</b><br>button becomes active. | The connection to the ECU is being checked.<br>This may take a few seconds. |
|                                                                                                    |                                                                             |
|                                                                                                    |                                                                             |
|                                                                                                    | Cancel                                                                      |
| L                                                                                                    |                                                                             |
| ſ                                                                                                    | Security Contractions Contractions                                          |
|                                                                                                    | Data Rate ⊚ 250k ☉ 500k                                                     |
| Sten 4                                                                                                    |                                                                             |
|                                                                                                    | ECU Application 00:Engine                                                   |
| Click Start.                                                                                                    |                                                                             |
|                                                                                                    | ECU Search ECU S/N 140929B2673                                              |
|                                                                                                    | Start                                                                       |
|                                                                                                    |                                                                             |
|                                                                                                    | 1 Wait Information                                                          |
|                                                                                                    |                                                                             |
|                                                                                                    |                                                                             |
|                                                                                                    | SMARTASSIST                                                                 |
|                                                                                                    | Direct                                                                      |
|                                                                                                    |                                                                             |
| SmartAssist is now connecting with the engine ECU.                                                                                        |                                                                             |
|                                                                                                    | Getting information so please be patient.                                   |
|                                                                                                    | Communicating Engine ECU 1/1                                                |
|                                                                                                    | It is initializing it. (LIFE)                                               |
|                                                                                                    |                                                                             |
|                                                                                                    | Cancel                                                                      |

Step 5.

ECU Data Save can be done with the key on and engine off, or with the engine running. It just depends on the issue you are having whether to save the file with the engine running or not.

Step 1.

SMARTASSIST-Direct File(F) View(V) Operation(O) Tool(T) Help(H) To save a file, click the ECU Data Save icon. / B 🖬 🖬 🔛 🔊 蕍 Diagnostics 🗇 🚸 📼 ON LINE Active Code ECU Data Save **ECU Information** Diagnostic Codes Freeze Frame Data Diagnostic Tests Data Logging Historical Data ECU Structures System Settings Comment Baudrate : 250k Engine Type(Vehicle Manufacture):3TNV86C SMARTASSIST-Direct × Is the ECU maintenance data preserved? Step 6. To acquire all data from ECU again, time is somewhat needed for [YES]. A "Is the ECU..." message appears to prompt you to It doesn't preserve it for [NO]. It is necessary to preserve the data logging save the file. and the compulsion drive data on each screen. Click Yes. Yes No

### Step 7.

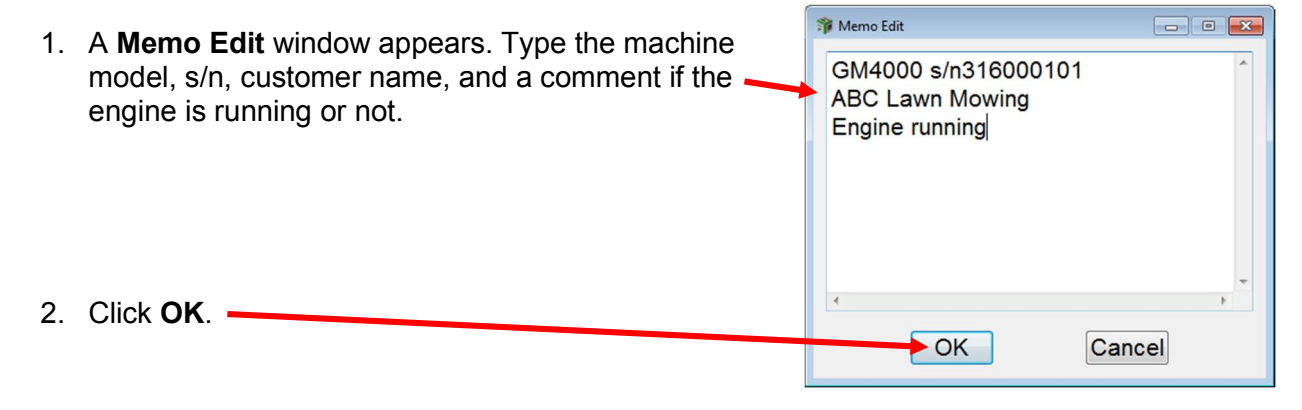

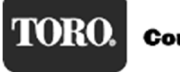

| Yanmar  | Tier | 4 |
|---------|------|---|
| rainnai | 1101 |   |

Step 8.

SmartAssist is now connecting to the engine ECU and saving the engine information.

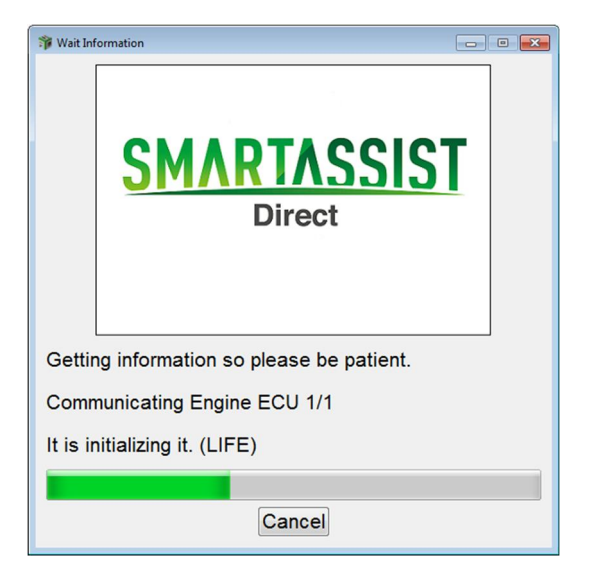

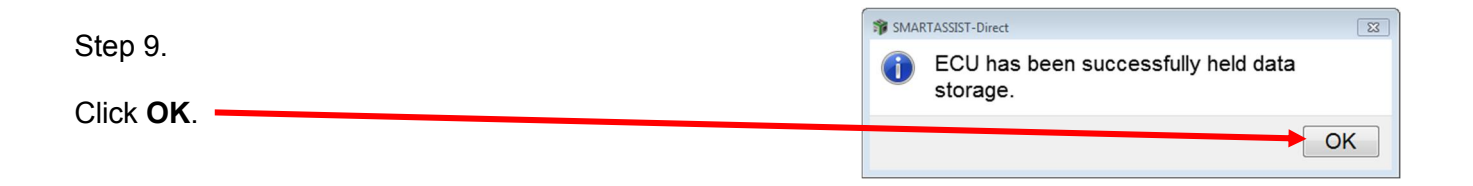

The ECU data file is now saved in the SmartAssist application. It will need to be exported from SmartAssist to your computer desktop so it can be emailed. See Exporting Data File on page 58.

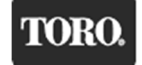

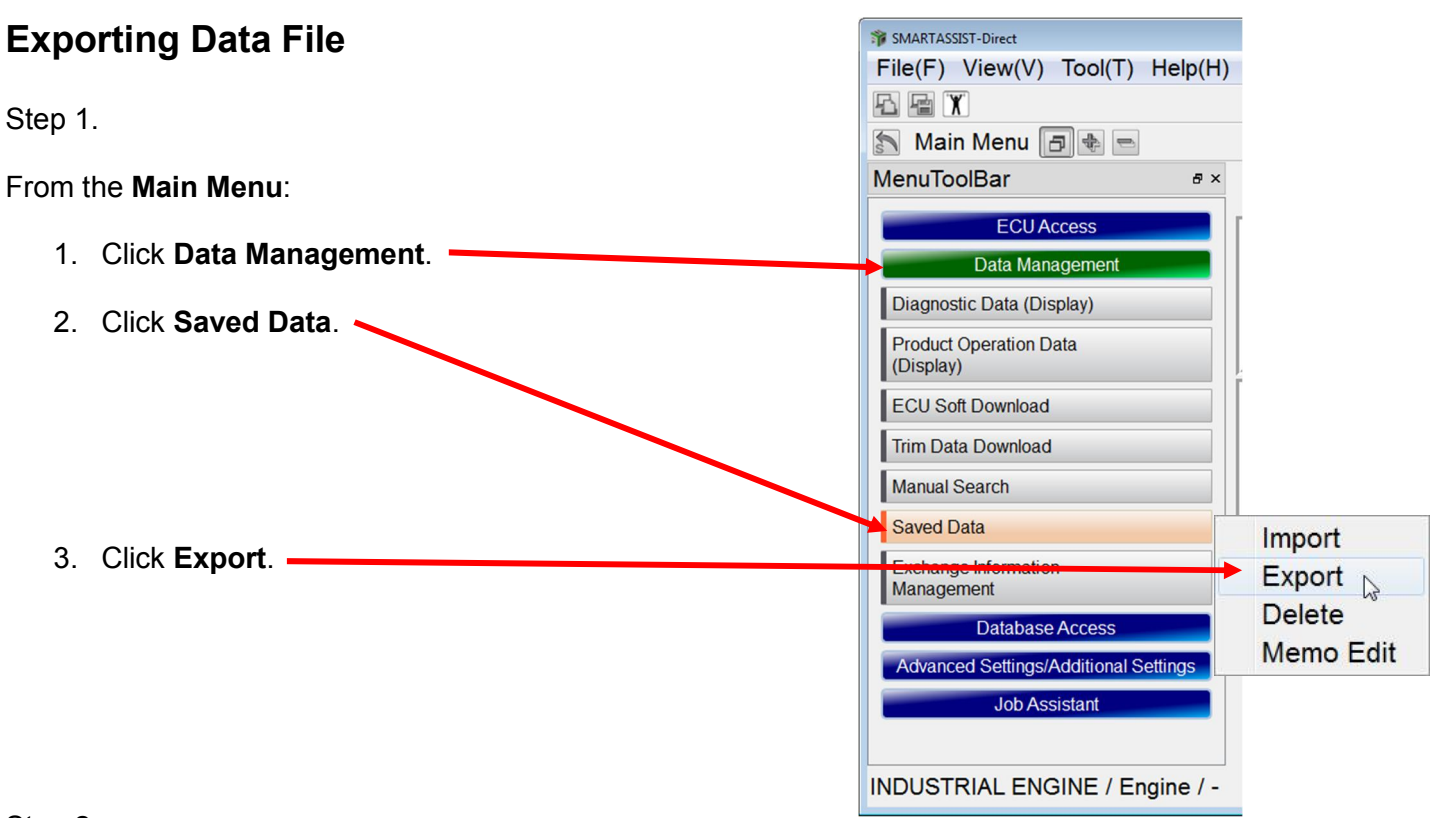

Step 2.

- 1. From the **Division** drop down list, select **Diagnosis data**.
- 2. From the **Kind** drop down list, select **ECU Maintenance data**.

| 🎲 Data Management                                                                                                    |    |                                                                                                    | <b>×</b>      |
|----------------------------------------------------------------------------------------------------|----|----------------------------------------------------------------------------------------------------|---------------|
| Division WriteData<br>WriteData<br>Keyword Customized data<br>Diagnosis data<br>Ope-machine info.<br>Performance inspection (Agri)<br>System data<br>Upload data | No | All kind<br>All kind<br>ECU Maintenance data<br>Data logging<br>Active control<br>Hysteresis<br>Report file<br>Data Logging User Set |               |
| Select a file for data export.<br>Set the division and kind, then select the file and click "Export".                                                            |    |                                                                                                    | Export Cancel |

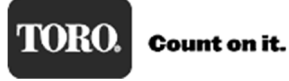

Step 3.

Division Diagnosis data Kind ECU Maintenance data • Keyword Find 1. Select the file to Type ECU Name Product Group Model Serial No Date export. Select 2001:ECU Maintenance data Engine 3TNV86CT-DTR 00154 10 August,2016 12:32:32 ECU Engine 2001:ECU Maintenance data Engine 3TNV86CT-DTR 00154 09 Septembe... 09:26:01 ECU Engine the line by 2001:ECU Maintenance data Engine 3TNV86CT-DTR 00154 09 Septembe... 13:50:15 ECU Engine clicking on it and 2001:ECU Maintenance data Engine 14 June,2016 13:03:27 ECU Engine 3TNV86CT-DTR 00161 it will be shaded 2001:ECU Maintenance data Engine 3TNV86CT-DTR 00222 30 June,2016 13:41:08 ECU Engine green. 2001:ECU Maintenance data Engine 3TNV86CT-DTR 00266 16 May,2016 10:56:23 ECU Engine 0004. COUMaintenana data Caria ATMINOCOT DTD 00000 10 May 2016 10.10.11 Coll Casia Select a file for data export. Set the division and kind, then select the file and click "Export". Export Cancel

🇊 Data Management

2. Click Export. -

Step 4.

| otop n                                                                                                    | 🎁 Export            |                                          | -         |             |                    |      |        |  |  |  |
|----------------------------------------------------------------------------------------------------|---------------------|------------------------------------------|-----------|-------------|--------------------|------|--------|--|--|--|
|                                                                                                    | Search Desktop      |                                          |           |             |                    |      |        |  |  |  |
| Select where you want the file to be saved.                                                                                                    | Organize 👻 New fold |                                          | 800 🗸     |             |                    |      |        |  |  |  |
| Your computer desktop is a good place                                                                                                    | 4 🔆 Favorites       | Name                                     | Size      | Item type   | Date modified      |      |        |  |  |  |
| Tour computer desider is a good place.                                                                                                    | 🗮 Desktop           | 🥽 Libraries                              |           |             |                    |      |        |  |  |  |
| The file is automatically named with the                                                                                                    | 其 Downloads 📰       | Mike Mueller                             |           |             |                    |      |        |  |  |  |
| The ne is additionation of the near the near the | Stopbox             | P Computer                               |           |             |                    |      |        |  |  |  |
| engine model and s/n.                                                                                                    | E Recent Places     | Vetwork                                  |           |             |                    |      |        |  |  |  |
|                                                                                                    |                     | J TOROPC 122-0856                        |           | File folder | 2/17/2016 3:23 PM  |      |        |  |  |  |
|                                                                                                    | A CLibraries        | 2016European Hybrid School               |           | File folder | 6/8/2016 7:59 AM   |      |        |  |  |  |
| 1. Select <b>Desktop</b> .                                                                                                    | Documents           | bolo Pics                                |           | File folder | 12/2/2015 2:20 PM  |      |        |  |  |  |
|                                                                                                    | Music               | 🍌 Audio Files                            |           | File folder | 2/16/2016 8:21 AM  |      |        |  |  |  |
|                                                                                                    | Pictures            | 🍌 Clip Control                           |           | File folder | 12/22/2015 8:59 AM |      |        |  |  |  |
|                                                                                                    | Videos              | 🍶 Dist Remote Training                   |           | File folder | 8/29/2016 7:54 AM  |      |        |  |  |  |
|                                                                                                    |                     | Ja F15 Tier4                             |           | File folder | 6/9/2016 1:28 PM   |      |        |  |  |  |
| 2 Click Save                                                                                                    | 4 📑 Computer        | 퉬 F16 Hands On Training                  |           | File folder | 8/9/2016 10:34 AM  |      |        |  |  |  |
| E. Chok Curc.                                                                                                    | - M 00011/03        | · · · · · · ·                            |           |             |                    |      |        |  |  |  |
|                                                                                                    | STN 3TN             | V86CT-DTR_00267_20160907_140734_S_B50_sv | ctecu_eng |             |                    |      |        |  |  |  |
|                                                                                                    | Save as type: ECU   | Maintenance data(*.ecu)                  |           |             |                    |      |        |  |  |  |
|                                                                                                    | ) Hide Folders      |                                          |           |             |                    | Save | Cancel |  |  |  |

| Step 5.               | 🇊 Data Manage                                                                                         | ement               |            |                                       |                   |                 |      |            |          |          | 8            |  |
|-----------------------|----------------------------------------------------------------------------------------------------|---------------------|------------|---------------------------------------|-------------------|-----------------|------|------------|----------|----------|--------------|--|
| etep et               | Division Diagnosis data • Kind ECU Maintenance data •                                                 |                     |            |                                       |                   |                 |      |            |          |          | •            |  |
| 1 Click " <b>OK</b> " | Keyword                                                                                               | rd                  |            |                                       |                   |                 |      |            |          | Find     |              |  |
|                       |                                                                                                    | Kind 📈              | Product Gr | roup                                  | Model             | Serial No       |      | Date       | Time     | Туре     | ECU Name 📤   |  |
|                       | 2001:E0                                                                                               | Co Maintenance data | Engine     | _                                     | 3TNV86CT-DTR      | 00154           | 10 A | ugust,2016 | 12:32:32 | ECU      | Engine       |  |
|                       | 2001:E                                                                                                | CU Maintenance data | Engine     | 🎲 SN                                  | MARTASSIST-Direct |                 | 83   | eptembe    | 09:26:01 | ECU      | Engine       |  |
|                       | 2001:E                                                                                                | CU Maintenance data | Engine     | The data export is complete. eptembe. |                   |                 |      | eptembe    | 13:50:15 | ECU      | Engine       |  |
|                       | 2001:E0                                                                                               | CU Maintenance data | Engine     |                                       |                   |                 |      | une,2016   | 13:03:27 | ECU      | Engine       |  |
|                       | 2001:E                                                                                                | CU Maintenance data | Engine     |                                       |                   | 0               | K    | une,2016   | 13:41:08 | ECU      | Engine       |  |
|                       | 2001:E                                                                                                | CU Maintenance data | Engine     |                                       | 3TNV86CT-DTR      | 00266 16 May,20 |      | ay,2016    | 10:56:23 | ECU      | Engine       |  |
|                       | 0001.0                                                                                                | Ol Maintananaa data | Canina     |                                       | ATMINOCOT DTD     | 000000          | 10   | 1          | FOU      | Frains T |              |  |
|                       | Select a file for data export.<br>Set the division and kind, then select the file and click "Export". |                     |            |                                       |                   |                 |      |            |          | E        | xport Cancel |  |

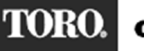

| Step 6.        | 🚏 Data Management                                                                                     |               |          |           |        |           |              |          |   |
|----------------|----------------------------------------------------------------------------------------------------|---------------|----------|-----------|--------|-----------|--------------|----------|---|
|                | Division Diagnosis data     Kind ECU Mainte                                                           |               |          |           |        | aintenanc | nance data - |          |   |
|                | Keyword                                                                                               | Keyword       |          |           |        |           |              |          |   |
| Click Cancel . | Kind                                                                                                  | Product Group | Model    | Serial No | Date   | Time      | Туре         | ECU Name | - |
|                | 2001:                                                                                                 | Engine        | 3TNV86   | 00154     | 10 Au  | 12:32:32  | ECU          | Engine   |   |
|                | 2001:                                                                                                 | Engine        | 3TNV86   | 00154     | 09 Se  | 09:26:01  | ECU          | Engine   |   |
|                | 2001                                                                                                  | Engine        | 3TNV86   | 00154     | 09 Se  | 13:50:15  | ECU          | Engine   |   |
|                | 2001:                                                                                                 | Engine        | 3TNV86   | 00161     | 14 Ju  | 13:03:27  | ECU          | Engine   |   |
|                | 2001:                                                                                                 | Engine        | 31NV26   | 00222     | 30 Ju  | 13:41:08  | ECU          | Engine   |   |
|                | 2001:                                                                                                 | Engine        | 3TNV86   | 00266     | 16 Ma  | 10:56:23  | ECU          | Engine   |   |
|                | 0001.                                                                                                 | Engine        | OTNIV/OC | 000000    | 16 140 | 10.10.11  | FOU          | Engine   |   |
|                | Select a file for data export.<br>Set the division and kind, then select the file and click "Export". |               |          |           |        |           |              |          |   |

Now you are at the **Main Menu** and the exported file will be located on your desktop. Attach file to an email and send.

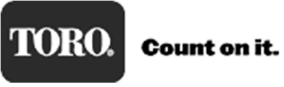